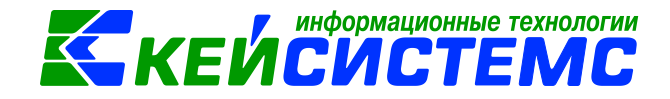

# программный комплекс «CMETA – CMAPT»

Часто возникающие вопросы

2022

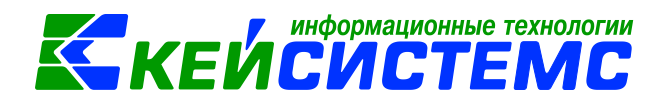

# Оглавление

| СЗНАЛИЧНЫЕ РАСЧЕТЫ                       | 3                 |
|------------------------------------------|-------------------|
| Выписка из ЛС                            | 3                 |
| АСЧЕТЫ                                   | 4                 |
| Авансовый отчет:                         | 4                 |
| Зачет аванса:                            | 8                 |
| ЕФИНАНСОВЫЕ АКТИВЫ                       | 9                 |
| ІЕТ РОДИТЕЛЬСКОЙ ПЛАТЫ                   | 16                |
| Табель                                   | 16                |
| Аналитика Корреспондент для счета 205.31 | 17                |
| гчеты                                    |                   |
| Налоговая отчетность                     | 19                |
| Стандартные отчеты                       | 25                |
| Учет родительской платы                  | 27                |
| астройки                                 | 28                |
|                                          | ЗНАЛИЧНЫЕ РАСЧЕТЫ |

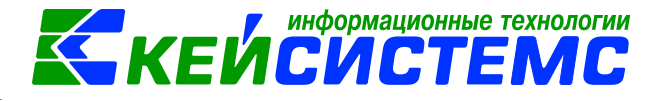

## 1. БЕЗНАЛИЧНЫЕ РАСЧЕТЫ

## 1.1 Выписка из ЛС

1) По автономным учреждениям (AV) не определяются Заявки на кассовый расход (ЗКР) приходящие по выписке.

|                | 🗈 Заяв                              | а на кассовый                  | расх 🕒 Выг                            | писка из ЛС                      | 🖹 Выписка из                   | лс ×                                |                                      |                     |                    |           |
|----------------|-------------------------------------|--------------------------------|---------------------------------------|----------------------------------|--------------------------------|-------------------------------------|--------------------------------------|---------------------|--------------------|-----------|
| 51             | ] 📑 0                               | іработка 🛛 😫 Г                 | Течать 🔻 🖂 🚺                          |                                  |                                |                                     |                                      |                     |                    |           |
| ВНИМ<br>Для от | АНИЕ! Д<br>гображе                  | анные в столб<br>ния актуальны | цах "Сумма по да<br>іх данных после и | анным учета" о<br>13менения данн | тображаются і<br>ых в оборота: | на момент обрабо<br>к необходимо по | отки выписки!<br>вторно обработать в | ыписку!             |                    |           |
| 🕅 3a           | Запретить редактирование документов |                                |                                       |                                  |                                |                                     |                                      |                     |                    |           |
| Остат          | ки Ито                              | ого Выплаты                    | Поступления                           |                                  |                                |                                     |                                      |                     |                    |           |
|                |                                     |                                |                                       |                                  |                                |                                     |                                      |                     |                    |           |
|                |                                     | 410                            |                                       | 1                                |                                |                                     |                                      |                     |                    |           |
|                | ⊞ □ ▼                               | Наименова                      | ние документа                         | Номер докуме                     | ента                           | Дата документа                      | Дата проведения<br>документа         | Номер документа ПБС | Дата документа ПБС | Сумма Σ   |
| 0              |                                     |                                |                                       | 848539                           |                                | 09.02.2021                          |                                      |                     |                    | 29 050,00 |
|                |                                     |                                |                                       | 848540                           |                                | 09.02.2021                          |                                      |                     |                    | 479,69    |
|                |                                     |                                |                                       | 848541                           |                                | 09.02.2021                          |                                      |                     |                    | 6 955,28  |
| ×              |                                     |                                |                                       | 848542                           |                                | 09.02.2021                          |                                      |                     |                    | 52 764,08 |
|                |                                     |                                |                                       | 848543                           |                                | 09.02.2021                          |                                      |                     |                    | 54 820,99 |
|                |                                     |                                |                                       | 848544                           |                                | 09.02.2021                          |                                      |                     |                    | 28 337,00 |
|                |                                     |                                |                                       | 848545                           |                                | 09.02.2021                          |                                      |                     |                    | 12 708,51 |

Рисунок 1. Выписка из ЛС

Формат выписки (по ТФФ 32.0) ТХVI210101 не предполагает связки между ЗКР (которое формирует учреждение) и ПП (которое формирует Бюджет-Смарт или СУФД). В формате только платежки, которые формирует СУФД и Бюджет-Смарт.

До 2021 года Автономные учреждения не могли формировать ЗКР. Если сейчас действительно формируется ЗКР, то необходима доработка формата выписки для автономных учреждений казначейством. Для этого необходимо обратиться к разработчикам СУФД.

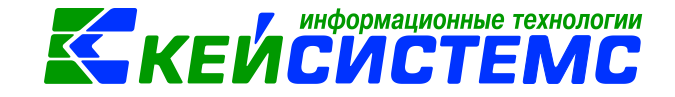

<u> Подсистема «Смета – СМАРТ»</u>

2. РАСЧЕТЫ

# 2.1. Авансовый отчет:

**1**) При формировании авансового отчета (AO) программа не учитывает, что работник сдал по ПКО остаток по предыдущему AO.

| Показатели          |          |                                                 |                 |          |
|---------------------|----------|-------------------------------------------------|-----------------|----------|
| Предыдущий аванс:   | 1 500,00 | Остаток Перерасход                              | Итого получено: | 1 500,00 |
| Получен аванс:      | 0,00     |                                                 |                 |          |
| Остаток/перерасход: | 500,00   | <ul> <li>Остаток</li> <li>Перерасход</li> </ul> | Израсходовано:  | 1 000,00 |

Рисунок 2. Документ «Авансовый отчет»

Необходимо проверить, откуда был сформирован ПКО, возможно его завели вручную в режиме «Приходный кассовый ордер», а не из АО.

Для правильного отображения полей показателей в АО необходимо формировать кассовые/платежные документа из АО.

| 🖹 Авансовый отчет | x              | AO №8 от 01.00                    | 6.2017 ×        | 🗋 * AO N | №9 от 07.06.2017 |
|-------------------|----------------|-----------------------------------|-----------------|----------|------------------|
| 🔒 Сохранить 🝷 📣   | 🔒 😘 🚯 Формир   | оование проводок 👻                | Формирование до | кументов | 🛛 Журнал проводо |
| Сообшений: 1      | 🕆 Из документа | сформирован другой                | Акта приема ОС  |          |                  |
|                   | • ··· (···)    | -+                                | Акта приема гру | пп ОС    |                  |
| Дата:             | 01.06.2017     | Номер:                            | Кассовые ордер  | а        |                  |
|                   | 010012017      |                                   | Платежные доку  | менты    |                  |
| Дата проведения:  | 01.06.2017     | <ul> <li>&lt; X Сумма:</li> </ul> |                 |          | 1 000,00         |

Рисунок 3. Формирование кассовых ордеров из документа «Авансовый отчет»

**2)** При формировании платежных/кассовых документов из АО программа не учитывает выданные ранее деньги сотруднику.

Необходимо проверить оперативные остатки (*ОПЕРАЦИИ* \ *Оперативные остатки*). Возможно, по данным не сходятся аналитические признаки.

| Подсистема «С | одсистема «Смета – СМАРТ» |                   |                 |                     |             |             |   |  |  |  |  |  |  |
|---------------|---------------------------|-------------------|-----------------|---------------------|-------------|-------------|---|--|--|--|--|--|--|
| Субсчет:      | 2.208.22                  | Расчеты с подотче | тными лицами по | оплате транспортных | услуг       |             |   |  |  |  |  |  |  |
| Синтетиче     | еские остатки             |                   |                 |                     |             |             |   |  |  |  |  |  |  |
| Дт. сумма:    | 5 000,00                  | ) Кт. сумма:      | 3 500,00        | Количество:         |             |             |   |  |  |  |  |  |  |
| Аналитич      | Аналитические остатки     |                   |                 |                     |             |             |   |  |  |  |  |  |  |
| і 🔍 Детализ   | ация 🛛 🛩 👻 🚔              | <b>S</b> A        |                 |                     |             |             |   |  |  |  |  |  |  |
| Ш МΣ ЭКР(     | д) КБК                    |                   | Сотрудник       | ФИО сотрудника      | Дт. сумма Σ | Кт. сумма Σ | 1 |  |  |  |  |  |  |
| 222           | 974.0701.L                | 1710170550.244    | 000000027       | Караганова Л.Ю.     | 5 000,00    | 0,00        | , |  |  |  |  |  |  |
| 222           | 974.0701.L                | L710170550.244    | 0000032568      | Караганова Л.Ю.     | 0,00        | 3 500,00    | ) |  |  |  |  |  |  |

информационные технологии

Рисунок 4. Оперативные остатки по счету 208

В данном случае, отличается код сотрудника. Это означает что в базе один и тот же сотрудник введен, как минимум 2 раза. Необходимо проанализировать необходимость дублирования сотрудника несколько раз, возможно, стоит воспользоваться режимом «Слияние записей».

| 1 C | ) 🛛 🔁 | 🗙 🖻 🙀 🖨 Все учреждения 🔳   | 7                            | 53                                  | » 💽 😘 😭 🗁 🙀                    |  |  |  |
|-----|-------|----------------------------|------------------------------|-------------------------------------|--------------------------------|--|--|--|
|     | 411F  |                            |                              | ŝ                                   | 🗞 Связь с оперативными данными |  |  |  |
|     | ⊻ ▼   | ФИО:                       | Tat                          | Габ 🛕 Удалить неиспользуемые записи |                                |  |  |  |
| ×   |       |                            |                              |                                     | Слияние записей                |  |  |  |
|     |       | Калашникова Нина Андреевна | 871 Просмотр журнала событий |                                     |                                |  |  |  |
|     |       | Караганова Людмила Юрьевна | 000                          | 000027 00001 МБДОУ Дс 11            |                                |  |  |  |
| 2   |       | Караганова Людмила Юрьевна | 000                          | 000                                 | 32568                          |  |  |  |

Рисунок 5. Слияние записей в справочнике "Сотрудники по группам"

3) В печатной форме Авансового отчета не выводится документ по которому выдали аванс. (рис 6.)

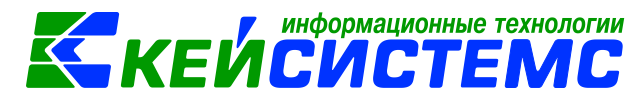

|                         |          |           |              | ABAHO      | СОВЫЙ ОТЧЕТ №                                       |             |                      | 24            |                  | коды       |  |
|-------------------------|----------|-----------|--------------|------------|-----------------------------------------------------|-------------|----------------------|---------------|------------------|------------|--|
|                         |          |           |              |            |                                                     |             |                      |               | Форма по ОКУД    | 0504505    |  |
|                         |          |           |              | от         | 29 дека                                             | бря 2017    | г.                   |               | Дата             | 29.12.2017 |  |
| Учреждение              |          | маоудо    | "ДЮСШ № 3 "Ј | 1идер""    |                                                     |             |                      |               | πο ΟΚΠΟ          | 54580778   |  |
|                         |          |           |              |            | ИНН                                                 | 48          | 2402                 | 0570          | кпп              | 482401001  |  |
| Структурное             | подразд  | еление    |              |            |                                                     |             |                      |               |                  |            |  |
| Подотчетное             | лицо     | Смольяни  | нова Наталья | Викторовна |                                                     |             |                      |               |                  |            |  |
| Единица изм             | ерения:  | руб       |              |            |                                                     |             |                      |               | по ОКЕИ          | 383        |  |
|                         |          | (на       | именование і | валюты)    |                                                     |             |                      |               | по ОКВ           | 643        |  |
| Должность               | секрет   | арь-машин | истка        |            | Назначе                                             | ение аванса |                      |               |                  |            |  |
|                         | Сумма    |           |              | мма        |                                                     | Бухга       | алтер                | ская запись   |                  |            |  |
| Наименование показателя |          | в рублях  | в валюте     | дебет      |                                                     | к           | редит                | Сумма, руб    |                  |            |  |
| Предыдущий              | аванс:   |           |              |            | 1 1                                                 |             | 2                    | 3             |                  |            |  |
|                         | остато   | к         |              |            | 0703.000000000.244. 2.109.60.22' 0703.000000000.244 |             | 00.244. 2.208.21.660 | 2 600,00      |                  |            |  |
|                         | перер    | асход     |              |            |                                                     |             |                      |               |                  |            |  |
| Получен аван            | IC       |           | 2 600,0      | 00         |                                                     |             |                      |               |                  |            |  |
|                         |          |           |              |            |                                                     |             |                      |               |                  |            |  |
|                         |          |           |              |            |                                                     |             |                      |               |                  |            |  |
| Итого получе            | но       |           | 2 600,0      | 00         |                                                     |             |                      |               |                  |            |  |
| Израсходова             | 10       |           | 2 600,0      | 00         |                                                     |             |                      |               |                  |            |  |
| Остаток                 |          |           |              |            |                                                     |             |                      |               |                  |            |  |
| Перерасход              |          |           |              |            |                                                     |             |                      |               | 14               | 0.000.00   |  |
| Припожение:             |          |           |              |            | DUICTON                                             |             |                      |               | VITORO           | 2 600,00   |  |
| приложение.             |          | доку      | Montopina    |            | TRICTAX                                             | -           |                      |               | _                |            |  |
| Целесообраз             | ность пр | оизведенн | ных          |            |                                                     | Отчет пров  | ерен                 | . К утвержден | ию в сумме, руб. | 2 600,00   |  |
| расходов под            | пвержда  | ю         |              |            |                                                     |             |                      |               |                  |            |  |

Рисунок 6. Печатная форма Авансового отчета.

Для того что бы выводился документ в печатной форме в разделе «Получен аванс» необходимо:

• В настройках «Авансового отчета» установить настройку «На титульном листе печатать проводки на получение аванса»

| <u>Подсистема «Смета – СМАРТ»</u>                                                                                                    |                                                                                                    | кеи                        | информационные техноло<br>СИСТЕМ  | С |  |  |  |
|----------------------------------------------------------------------------------------------------|----------------------------------------------------------------------------------------------------|----------------------------|-----------------------------------|---|--|--|--|
| i 🗈 📴                                                                                                    | 🚦 🔚 Сохранить 👻 🕯                                                                                                    | s 🖻 🖘 🔺 🕇                  | <u>3</u>                          |   |  |  |  |
| <ul> <li>Авансовый отчет</li> <li>Виды хозяйственных операций</li> <li>Выбор счетов</li> </ul>                                                                                                  | Документ:<br>Организация:                                                                                                    | Авансовый от<br>МАОУДО "ДК | чет<br>ЭСШ № 3 "Лидер"" (2091815) |   |  |  |  |
| <ul> <li>Документы-основания</li> <li>Дополнительные настройки</li> <li>Настройки печати и нумерации</li> <li>Ответственные лица</li> <li>Типовая операция для формирования проводок</li> </ul> | <ul> <li>Сотрудник выбирается из справочника "Сотрудники по группам"</li> <li>Виды операций по умолчанию:</li> <li>На титильном листе печатать проводки на получение аванса</li> </ul> |                            |                                   |   |  |  |  |
| К Типовые операции                                                                                                    | Документ для пер                                                                                                    | ечисления:                 | Платежное поручение               | ¥ |  |  |  |
|                                                                                                    | Подставлять "Номенклатуру" в поле "Кому за что и по какому документу у На каждый КБК формирвать отдельный документ "Платежное поручение"                                               |                            |                                   |   |  |  |  |
|                                                                                                    | <ul> <li>Двусторонняя</li> <li>Ориентация стра</li> <li>книжная</li> <li>альбомная</li> </ul>                                                                                          | аницы                      |                                   |   |  |  |  |

Рисунок 7. Настройки «Авансового отчета»

• В документе Авансовый отчет, на вкладке «Документ для выдачи» должен быть выбран документ.

| № АО № 24 от 29.1 ×                                     |                  |                     |                             |               |                       |            |  |  |  |  |
|---------------------------------------------------------|------------------|---------------------|-----------------------------|---------------|-----------------------|------------|--|--|--|--|
| 📔 Сохранить 🝷 \land 😫                                   | 😘 🚯 Формирова    | ние проводок 👻 🖺    | 📑 Формирование документо    | в 🕶 🖨 Аван    | нсовый отчет 🚽 🖂 🗋    | 0          |  |  |  |  |
| Сообщений: 1 🕯                                          | Из документа сфо | рмирован другой док | умент                       |               |                       |            |  |  |  |  |
| Дата:                                                   | 29.12.2017 -     | Номер:              | 24                          |               | < X                   |            |  |  |  |  |
| Дата проведения:                                        | 29.12.2017 🔹     | < Х Сумма:          |                             | 2 600,        | ,00                   |            |  |  |  |  |
| <b>Организация:</b> МАОУДО "ДЮСШ № 3 "Лидер"" (2091815) |                  |                     |                             |               |                       |            |  |  |  |  |
| Счет организации:                                       | 30621004350      | Де                  | партамент финансов админист | рации г. Липе | ецка р/с №40701810900 | 003000001  |  |  |  |  |
| Комментарий:                                            |                  |                     |                             |               |                       |            |  |  |  |  |
|                                                         |                  |                     |                             |               |                       |            |  |  |  |  |
|                                                         |                  |                     |                             |               |                       |            |  |  |  |  |
| Реквизиты                                               | Докуме           | енты для выдачи     | Оборотная сторо             | на            | Сформированн          | ные докуме |  |  |  |  |
| 400                                                     |                  |                     |                             |               | ······ • 1            |            |  |  |  |  |
| Номе                                                    | р                | Дата                | Вид документа               | Комме         | ентарий               |            |  |  |  |  |
| 34                                                      |                  | 29.12.2017          | PKO № 94 от 29.12.2017      |               |                       |            |  |  |  |  |
|                                                         |                  |                     |                             |               |                       |            |  |  |  |  |

Рисунок 8. Вкладка «Документы для выдачи» Авансового отчета

После этих действий в печатной форме отразится выбранный документ:

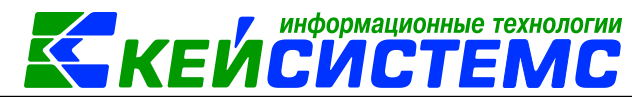

|                |                                 |           |                | ABAH       | СОВЫЙ ОТЧ    | IETN⁰          |            | 24                               |               | коды       |  |
|----------------|---------------------------------|-----------|----------------|------------|--------------|----------------|------------|----------------------------------|---------------|------------|--|
|                |                                 |           |                |            |              |                |            |                                  | Форма по ОКУД | 0504505    |  |
|                |                                 |           |                | от         | 29 декаб     | ря 2017        | г.         |                                  | Дата          | 29.12.2017 |  |
| Учреждение     |                                 | маоудо    | "ДЮСШ № 3 "Л   | идер""     |              |                |            |                                  | πο ΟΚΠΟ       | 54580778   |  |
|                |                                 |           |                |            | ИНН          | 48             | 32402      | 0570                             | кпп           | 482401001  |  |
| Структурное по | одразде                         | еление    |                |            |              |                |            |                                  |               |            |  |
| Подотчетное лі | ицо                             | Смольяни  | нова Наталья В | Зикторовна |              |                |            |                                  |               |            |  |
| Единица измер  | ения:                           | руб       |                |            |              |                |            |                                  | по ОКЕИ       | 383        |  |
|                | (наименование валюты)           |           |                |            |              |                |            |                                  | по ОКВ        | 643        |  |
| Должность      | секрета                         | арь-машин | истка          |            | Назначен     | ние аванса     |            |                                  |               |            |  |
|                |                                 | Сум       | іма            |            | Бухг         | алтер          | оская запи | сь                               | 0             |            |  |
| наименован     | ие пок                          | азателя   | в рублях       | в валюте   | дебет        |                |            | кредит                           |               | Сумма, руб |  |
| Предыдущий ав  | ванс:                           |           |                |            |              | 1              |            | 2                                |               | 3          |  |
| 1              | остато                          | к         | 1              |            | 0703.0000000 | 000.244. 2.208 | .21.58(    | 0703.000000000.244. 2.201.35.610 |               | 2 600,00   |  |
|                | перера                          | схол      |                |            |              |                |            |                                  |               |            |  |
| Получен аванс  |                                 |           | 2 600,0        | D          |              |                |            |                                  |               |            |  |
| РКО № 94 от 29 | .12.201                         | 7         | 2 600,0        | D          |              |                |            |                                  |               |            |  |
|                |                                 |           |                | -          |              |                |            |                                  |               |            |  |
|                | •                               |           | 2 600.0        | 0          |              |                |            |                                  |               |            |  |
| Израсходовано  | итого получено<br>Израсходовано |           | 2 600,0        | 0          |              |                |            |                                  |               |            |  |
| 0              |                                 |           |                |            |              |                |            |                                  |               |            |  |

Рисунок 9. Печатная форма Авансового отчет

## 2.2. Зачет аванса:

1) Не формируется зачет авансов. В документе по поступлению НФА(Услуг) установлена настройка «Произвести зачет аванса».

Необходимо проверить оперативные остатки (*ОПЕРАЦИИ* \ *Оперативные остатки*). Возможно, по 206 и 302 счету не сходятся аналитические признаки.

| <u>Субсчет:</u>                                               | 2.206.34                  | Расчеты по авано | сам по прио           | бретению материал | льных запасов                 |          |                       |         |                    |  |  |  |
|---------------------------------------------------------------|---------------------------|------------------|-----------------------|-------------------|-------------------------------|----------|-----------------------|---------|--------------------|--|--|--|
| Синтотин                                                      |                           |                  |                       |                   |                               |          |                       |         |                    |  |  |  |
| Синтегич                                                      | Синтетические остатки     |                  |                       |                   |                               |          |                       |         |                    |  |  |  |
| Дт. сумма: <u>5 000,00</u> Кт. сумма: <u>0,00</u> Количество: |                           |                  |                       |                   |                               |          |                       |         |                    |  |  |  |
|                                                               |                           |                  |                       |                   |                               |          |                       |         |                    |  |  |  |
| Аналитич                                                      | еские остатки             |                  |                       |                   |                               |          |                       |         |                    |  |  |  |
| 📃 Детали                                                      | 📴 Детализация 🛙 🛩 🛫 🚔 🖏 🚷 |                  |                       |                   |                               |          |                       |         |                    |  |  |  |
| 405                                                           |                           |                  |                       |                   | 1.4                           |          | A 1                   |         |                    |  |  |  |
| Перетащи                                                      | те сюда заголов           | ок колонки для і | группиров             | КИ                |                               |          |                       |         |                    |  |  |  |
| ⊞ мΣ экр                                                      | (Д) КБК                   | Дт.              | . сумма 🛛 🏾 🏾 🏾 🏾 🏾 צ | Корреспондент     | Наименование<br>Корреспондент | Доп. кл. | Наименование Доп. кл. | Осн.    | Наименование Осн.  |  |  |  |
| *                                                             |                           |                  |                       |                   |                               |          |                       |         |                    |  |  |  |
| 340                                                           | 974.0702.Ц71              | 0170560.111      | 5 000,00              | 000000415         | ООО "Канцлер"                 | R14      | R14                   | 3600134 | Договор (контракт) |  |  |  |

Рисунок 10. Оперативные остатки 206 счета

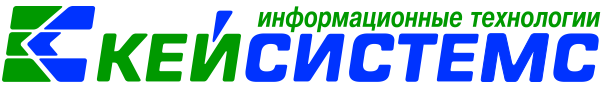

| <u>Субсчет:</u> 2.302.34 Расчеты по приобретению материальных запасов |                          |                     |               |                               |          |                       |         |                    |  |  |  |  |
|-----------------------------------------------------------------------|--------------------------|---------------------|---------------|-------------------------------|----------|-----------------------|---------|--------------------|--|--|--|--|
| Синтетические остатки                                                 |                          |                     |               |                               |          |                       |         |                    |  |  |  |  |
| Дт. сумма: 0,00 Kт. сумма: 18 544,04 Количество:                      |                          |                     |               |                               |          |                       |         |                    |  |  |  |  |
| Аналитическ                                                           | Аналитические остатки    |                     |               |                               |          |                       |         |                    |  |  |  |  |
| 🕴 🧕 Детализаци                                                        | a 🗸 • 🤸 🖨 😘 👪 👘          |                     |               |                               |          |                       |         |                    |  |  |  |  |
| AID-                                                                  |                          |                     |               | I 🔺                           |          | <b>N</b> 1            |         |                    |  |  |  |  |
| Перетащите                                                            | сюда заголовок колонки 🛛 | цля группиров       | КИ            |                               |          |                       |         |                    |  |  |  |  |
| ⊞ мΣ экр(д)                                                           | КБК                      | Кт. сумма 🛛 🏾 🏾 🏾 🔊 | Корреспондент | Наименование<br>Корреспондент | Доп. кл. | Наименование Доп. кл. | Осн.    | Наименование Осн.  |  |  |  |  |
| * 🖾 🔳                                                                 |                          |                     |               |                               |          |                       |         |                    |  |  |  |  |
| ► 340                                                                 | 974.0702.Ц710170560.111  | 12 300,00           | 000000415     | ООО "Канцлер"                 |          |                       | 3600134 | Договор (контракт) |  |  |  |  |
| 340                                                                   | 974.0701.Ц710170670.244  | 156,00              | 000000064     | ОАО"Шумерлинс                 |          |                       |         |                    |  |  |  |  |

Рисунок 11. Оперативные остатки 302 счета

По данному примеру, по 302 счету не указана Дополнительная классификация.

# 3. НЕФИНАНСОВЫЕ АКТИВЫ

~ . . . . . .

1) Неверно начисляется амортизация на основное средство.

Необходимо найти в справочнике основное средство (СПРАВОЧНИКИ \ НЕФИНАНСОВЫЕ АКТИВЫ \ Основные средства), у которого неверно начисляется амортизация. На вкладке «Аналитические признаки» инвентарной карточки необходимо проверить данные:

- Возможно, счет основного средства и счет амортизации отличается.
- Например, ОС числится на счете 101.22, а амортизация на 104.12

| Подси                    | <u>істема «Сме</u>     | <u>та – СМА</u> | PT»       |           |                 |       |                         | KE             | :ИL | :ИС     | TEMC             |
|--------------------------|------------------------|-----------------|-----------|-----------|-----------------|-------|-------------------------|----------------|-----|---------|------------------|
| le o                     | сновные сре,           | дства           |           | x         | 🕑 Инв.1         | 01120 | 000001 Зда              | ание кла 🗙     |     |         |                  |
| į 🔒                      | Сохранить 👻            | 🔒 🖨 🔹           | \land   ( | 3         |                 |       |                         |                |     |         |                  |
| Инвентарный объект: 1011 |                        |                 |           |           |                 | 120   | 2000001                 |                |     | Зда     | ние кладовой     |
|                          | Основные се            | зедения         |           | Доп. св   | едения          |       | Амортизац               | ция/Переоценка | n V | 1стория | Аналит. признаки |
| Ана                      | алитические            | признаки        | на:       | 01.       | 07.2017         |       | •                       |                |     |         |                  |
| 2                        |                        | Счет            | 1         | Дата оп   | ерации          | Коли  | ичество Σ               | Сумма Σ        |     |         |                  |
| <b>~</b>                 | •                      | 2.101.22        | 0         | 01.07.20: | 17              |       | 1,0000 60000,0000       |                |     |         |                  |
|                          | k 📃                    | 2.104.12        | C         | 01.07.201 | 17              |       | 0,0000                  | 23000,0000     |     |         |                  |
| 6                        |                        |                 |           |           |                 |       |                         |                |     |         |                  |
| 5                        | à                      |                 |           |           |                 |       |                         |                |     |         |                  |
|                          |                        |                 |           |           |                 |       | 4 0000                  |                |     |         |                  |
|                          | 2                      |                 |           |           |                 |       | 1,0000                  | 83000,0000     | _   |         |                  |
|                          | 4114                   |                 |           |           |                 |       |                         |                |     |         |                  |
|                          | Наименование АП Код АП |                 |           |           | Значение /      | 4Π    |                         |                |     |         |                  |
| ►                        | КБК                    |                 | 974.07    | ′01.Ц710  | 170550.244      | 1     | Прочая закупка товаров, |                |     |         |                  |
|                          | Сотрудник              |                 | 875       | 000001    |                 |       | Мяснякова               | а А.В.         |     |         |                  |
| OC 10112000001           |                        |                 |           |           | здание кладовои |       |                         |                |     |         |                  |

информационные технологии

Рисунок 12. Вкладка "Аналитические признаки" инвентарной карточки

Возможно, не сходятся аналитические признаки.

Например, по счету 101 указан КБК **974.0701.Ц710170550.244**, а по счету 104 указан 974.0701.Ц710170670.244

|                                    |                    |                         | формационные технологии |
|------------------------------------|--------------------|-------------------------|-------------------------|
| <u> Тодсистема «Смета – СМАРТ»</u> |                    |                         |                         |
| 🗎 Основные средства                | 🗙 🛛 Инв.1011200000 | 1 Здание кла 🗴          |                         |
| 🔚 Сохранить 🔹 😭 🖶 🔹 📣  🧕           |                    |                         |                         |
| 14                                 |                    |                         |                         |
| инвентарный объект:                | 101120000          | 01                      | Здание кладовой         |
| Основные сведения Дог              | 1. сведения Амор   | тизация/Переоценка Ист  | ория Аналит. признаки   |
|                                    | 4114               |                         |                         |
| Аналитические признаки на:         | 🗄 Наименование АП  | Код АП                  | Значение АП             |
| 406                                | ▶ КБК              | 974.0701.Ц710170550.244 | Прочая закупка товаров, |
| 🖻 🗐 🗖 🗸 Счет 💦 💦                   | Сотрудник          | 875                     | Мяснякова А.В.          |
| 2.101.22 01.0                      | ос                 | 10112000001             | Здание кладовой         |
| 😪 🔲 2.104.12 01.0                  | 411)               |                         |                         |
|                                    | 🖽 Наименование АП  | Код АП                  | Значение АП             |
| <u>S</u>                           | • КБК              | 974.0701.Ц710170670.244 | Прочая закупка товаров, |
|                                    | OC                 | 10112000001             | Здание кладовой         |
| 2                                  | 1,                 | 0000 83000,0000         |                         |

Рисунок 13. Вкладка "Аналитические признаки" инвентарной карточки

Для правильного начисления амортизации необходимо, чтобы счета и аналитические признаки по 101 и 104 совпадали. Для исправления несоответствия вводятся корректирующие проводки в режиме **Прочие операции** (ДОКУМЕНТЫ \ Прочие операции)

**2)** По транспортным средствам нет или не достаточно показателей краткой характеристики для ввода в инвентарной карточке.

| И | нв  | ентарні           | ый обт   | ьект:           | 1011    | 5000001             |      |              | Автот    | рансопрт                               |
|---|-----|-------------------|----------|-----------------|---------|---------------------|------|--------------|----------|----------------------------------------|
| [ | Осн | ювные све,<br>«пь | дения    | Доп. сведен     | ия      | Амортизация/Переоце | нка  | Кр. хар - к  | а Д      | раг. металлы                           |
|   | ×   |                   | Код (исп | . для штрих-код | а) Номе | нклатура            | Наим | енование при | знака    | Основной об                            |
|   |     | 0                 |          |                 |         |                     |      |              | <u>^</u> |                                        |
|   | 2   |                   | Наимено  | ование хар-ки   |         | Значение            |      |              | ۰        | ······································ |
|   |     |                   |          |                 |         |                     |      |              |          |                                        |

Рисунок 14. Вкладка «Краткая характеристика» инвентарной карточки ОС

#### <u>Подсистема «Смета – СМАРТ»</u>

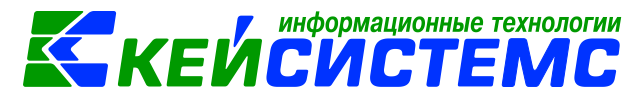

Если необходимо заводить характеристику по основным средствам, а в инвентарной карточке нет необходимых показателей характеристики, то необходимо ее указать в группе активов, к которой относится это ОС.

| 5 🖥 🕑 × 1 🖓 🖘 - 😘 😫 📴 🙀 🛅                      | 🗋 🛛 🗶 🗙 | 🖻 • 🔒 🖨 •  | Все учреждения Ве | сь справочник   🍫 |
|------------------------------------------------|---------|------------|-------------------|-------------------|
| 2. M - IL A                                    | 4111-   |            |                   |                   |
|                                                | . ⊞ □ ▼ | Карточка № | Инвентарный номер | Наименование М    |
| 🔤 🗁 10132 Нежилые помещения – иное движи       | *       |            |                   |                   |
| 🗄 🔲 🛅 10133 Сооружения – иное движимое иму     |         |            |                   |                   |
| 🗊 🔲 10134 Машины и оборудование – иное дв      |         | 5101340522 | 10115000001       | Автотранспорт     |
| 😑 📄 🗁 10135 Транспортные средства – иное дви 🧧 |         |            |                   |                   |
| 🔤 📄 00000000000027 Транспортные средства       | 1.      |            |                   |                   |

Рисунок 15. Справочник «Основные средства»

Для этого, необходимо встать курсором на группу активов и по кнопке Редактировать, либо двойным щелчком мыши, открыть справочник группы активов.

| 🔚 Сохранить 👻 😫 🦽 💷  |                         |                       |            |                    |     |  |  |  |  |  |
|----------------------|-------------------------|-----------------------|------------|--------------------|-----|--|--|--|--|--|
|                      |                         |                       |            |                    |     |  |  |  |  |  |
| Группа:              |                         |                       |            |                    |     |  |  |  |  |  |
| Код счета:           | 10135 Трансг            | портные средства – ин | ое движим  | иое имущество учре | кде |  |  |  |  |  |
|                      |                         |                       |            |                    |     |  |  |  |  |  |
| Код:                 | 10135                   |                       |            |                    |     |  |  |  |  |  |
| Наименование:        | Транспортные средства – | иное движимое имуще   | ество учре | еждения            |     |  |  |  |  |  |
| Счет амортизации:    | 104.35 Аморт            | изация транспортных с | редств - и | иного движимого им | уще |  |  |  |  |  |
| Используется в учете | Принадлежн              | ость справочника:     | Основнь    | е средства         | ,   |  |  |  |  |  |
|                      |                         |                       |            | Таблица хар        | акт |  |  |  |  |  |
| 411                  |                         |                       |            |                    |     |  |  |  |  |  |
| Код ж                | ар-ки                   | Наименование хар-к    | и          | Обязат. для ввода  | Σ   |  |  |  |  |  |
| AUTO                 | _GARAGE_NUM             | Гаражный номер ав     | томоби     |                    |     |  |  |  |  |  |
| AUTO                 | _SUMMER_EXPENSE         | Летняя норма расход   | ца         |                    |     |  |  |  |  |  |
| AUTO                 | _WINTER_EXPENSE         | Зимняя норма расхо    | да         |                    |     |  |  |  |  |  |
| AUTO                 | _SUMMER_BEGIN           | Начало летнего пери   | ода        |                    |     |  |  |  |  |  |
| 🚽 🔲 Αυτο             | _SUMMER_END             | Конец летнего перис   | ода        |                    |     |  |  |  |  |  |
| AUTO                 | _COR_FACTOR             | Поправочный коэфф     |            |                    |     |  |  |  |  |  |

Рисунок 16. Справочник «Группы активов»

В открывшемся окне по кнопке Добавить выбрать необходимые характеристики для заполнения. Если по характеристике указать признак «Обязательная для ввода», то при сохранении ОС программа не сохранит объект, если эти поля не будут заполнены.

После заполнения справочника групп активов по ОС будут доступны поля для заполнения характеристики.

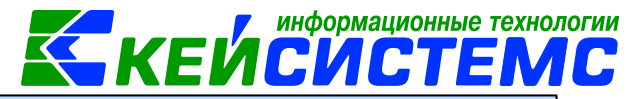

|                       | хранить 🝷  | \$ 🗐 📲   | A 🚺               |       |                      |       |                |     |               |  |
|-----------------------|------------|----------|-------------------|-------|----------------------|-------|----------------|-----|---------------|--|
| Инвентарный объект: 1 |            |          |                   |       | 10115000001          |       |                |     | Автотранспорт |  |
| Oc                    | новные све | едения   | Доп. сведения     | i .   | Амортизация/Переоцен | ка    | Кр. хар - ка   | Д   | раг. металлы  |  |
|                       |            | Код (исп | . для штрих-кода) | Номен | клатура              | Наиме | енование призн | ака | Основной объ  |  |
|                       |            | Наименс  | рвание хар-ки     |       | Значение             |       |                | 1 🕶 | <b>▼</b> 1    |  |
|                       |            | Зимняя   | норма расхода     |       |                      |       |                |     |               |  |
| <b>.</b>              |            | Летняя   | норма расхода     |       |                      |       | ]              |     |               |  |
|                       |            | Вид пра  | ва                |       |                      |       |                |     |               |  |
| ~                     |            | Вид тран | спортного средст  | ва    |                      |       |                |     |               |  |
|                       |            | Гаражнь  | ий номер автомоб  | иля   |                      |       |                |     |               |  |
|                       |            | Год вып  | уска              |       |                      |       |                |     |               |  |

Рисунок 17. Вкладка «Краткая характеристика» инвентарной карточки ОС

Поля, обязательные для ввода, будут выделены жирным шрифтом.

**3)** В документе «Внутреннее перемещение НФА» не попадают данные по забалансовым счетам ТМЦ.

Необходимо проверить Настройки документа «Внутреннее перемещение по  $H\Phi A$ ». В разделе **Выбор счетов** должны быть указаны забалансовые счета, по которым необходимо произвести движение.

| 🖃 🗁 Накладная по НФА                   | Док      | уме | HT: | Накладная по НФА |                               |                   |
|----------------------------------------|----------|-----|-----|------------------|-------------------------------|-------------------|
| 🔣 Виды хозяйственных операций          |          |     |     |                  | Выбор счетов                  |                   |
| 🔣 Выбор счетов                         |          |     |     |                  |                               | ······            |
| Карания                                | ÷        | ⊞   | □ ▼ | Код счета        | Наименование счета            | Данные с обратным |
| 🛞 Дополнительные настройки докумен     | 2        | ×   |     | 21               | Основные средства стоимость   |                   |
| 📲 Настройки печати и нумерации         | Ð        |     |     | 108              | Нефинансовые активы имущес    |                   |
| —————————————————————————————————————— |          |     |     | 105              | Материальные запасы           |                   |
| 🛞 Типовая операция для формировани     |          |     |     | 103              | Непроизведенные активы        |                   |
| 🦳 💥 Типовые операции                   | <b>*</b> |     |     | 102              | Нематериальные активы         |                   |
|                                        | - î      |     |     | 09               | Запасные части к транспортны  |                   |
|                                        |          |     |     | 101              | Основные средства             |                   |
|                                        |          |     |     | 02               | Материальные ценности, прин   |                   |
|                                        |          |     |     | 07               | Награды, призы, кубки и ценны |                   |
|                                        |          |     |     | 22               | Материальные ценности, полу   |                   |

Рисунок 18. Настройки счета в документе «Накладная по НФА»

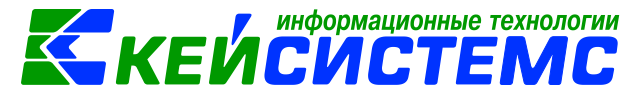

В настройках документа в разделе **Типовые операции для формирования проводок**, по виду операции «Внутреннее перемещение на забалансовых счетах» в колонке *Тип* не нужно указывать тип НФА. Иначе поиск в документе будет осуществляться по НФА с указанным признаком.

| До    | окул | иент: |      | Накл | ладная по НФА                                 |      |                                        |              |
|-------|------|-------|------|------|-----------------------------------------------|------|----------------------------------------|--------------|
| ••••• |      | 400   | •    |      |                                               |      | ······································ |              |
| -2    | ⊞    | □ -   | Тип  | ~    | Виды операций                                 | Nº Σ | Операция                               | Использовать |
| 3     | Ĵ    |       |      |      | Внутреннее перемещение на забалансовых счетах | 3    | Внутреннее перемещение ОС н            |              |
|       |      |       | 1713 |      | Внутреннее перемещение МЗ                     | 2    | Внутреннее перемещение M3 (            |              |
|       |      |       | M3   |      | Внутреннее перемещение запчастей (09 счет)    | 5    | Внутреннее перемещение запч            |              |

Рисунок 19. Настройка Типовых операций для формирования проводок.

**4)** Как выдать в эксплуатацию основное средство до 3000 руб. с поступлением на забалансовый счет по фактической стоимости (1 руб.)?

Выдача в эксплуатацию ОС до 3000 руб. осуществляется в режиме Ведомость выдачи МЦ на нужды учреждения (ДОКУМЕНТЫ \ НЕФИНАНСОВЫЕ АКТИВЫ \ Ведомость выдачи МЦ на нужды учреждения) с видом операций для формирования проводок Выдача в эксплуатацию ОС до 3000 р.

| 👖 Сохранить - 📣 🖏 🖏 Формирование проводок - 🍽 Пересоздать 🗎 Формирование д<br>Дата: 18.08.2017 - Номер: 1 |
|----------------------------------------------------------------------------------------------------|
| Дата: 18.08.2017 т Номер: 1                                                                               |
|                                                                                                    |
| Дата проведения: - Cymma:                                                                                 |
| <b>Организация:</b> МБДОУ "Д/с № 5 "Радуга" г. Шумерля ЧР (011)                                           |
| Реквизиты Выбор МЦ и МОЛ                                                                                  |
| Выдача в эксплуатацию ОС до 3000 р. 🝷                                                                     |

Рисунок 20. Выбор вида операции в документе «Ведомость выдачи МЦ на нужды учреждения»

При этом, в настройках документа, необходимо настроить типовые операции для формирования проводок:

• Для принятия ОС на забаланс по стоимости приобретения:

| Вид операции | Типовая операция |
|--------------|------------------|
|              |                  |

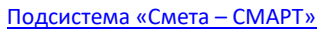

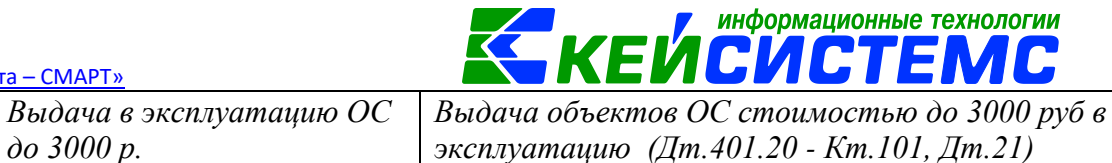

• Для принятия ОС на забаланс по фактической стоимости (1 руб.):

| Вид операции                 | Типовая операция                             |
|------------------------------|----------------------------------------------|
| Выдача в эксплуатацию ОС     | Списание ОС (Дт 401.20 - Кт 101, Дт 104 - Кт |
| до 3000 р. (списание ОС, для | 101)                                         |
| настройки - 1 руб)           |                                              |
| Выдача в эксплуатацию ОС     | Поступление НФА на забаланс                  |
| до 3000 р. (поступление на   |                                              |
| забаланс по 1 руб)           |                                              |

| Виды операций 🛆                                                | Операция                                                 |
|----------------------------------------------------------------|----------------------------------------------------------|
|                                                                |                                                          |
| Внутреннее перемещение МЗ                                      | Внутреннее перемещение МЗ (Дт 105 - Кт 105)              |
| Внутреннее перемещение ОС                                      | Внутреннее перемещение ОС (Дт 101 - Кт 101)              |
| Выдача в эксплуатацию ОС до 3000 р.                            | Выдача объектов ОС стоимостью до 3000 руб в эксплуатацию |
| Выдача в эксплуатацию ОС до 3000 р. (поступление на забаланс п | Поступление НФА на забаланс                              |
| Выдача в эксплуатацию ОС до 3000 р. (списание ОС, для настройк | Списание ОС (Дт 401.20 - Кт 101, Дт 104 - Кт 101)        |
| Выдача в эксплуатацию ОС до 3000 р. на изготовление            | Выдача объектов ОС стоимостью до 3000 р. на изготовление |

Рисунок 21. Настройка Типовых операций для формирования проводок

Если необходимо принимать ОС по фактической стоимости (1 руб.), то в **Общих** настройках документа устанавливается флажок «При вводе в эксплуатацию принимать OC по фактической стоимости (1 руб.)

|                                        | 🔒 Сохранить 👻 🕏   |                                                               |
|----------------------------------------|-------------------|---------------------------------------------------------------|
| J                                      |                   |                                                               |
| 🖃 🗁 Ведомость выдачи МЦ на нужд        | Документ:         | Ведомость выдачи МЦ на нужды учреждения                       |
| 💥 Виды хозяйственных операций          | Организация:      | МБДОУ "Д/с № 5 "Радуга" г. Шумерля ЧР (011)                   |
| —————————————————————————————————————— |                   |                                                               |
| 🛛 💥 Документы-основания                | Виды операций по  | умолчанию: Выдача в эксплуатацию ОС до 3000 р.                |
| 🔆 Настройки печати и нумерации         | 🔽 Не включать об  | ъекты ОС стоимостью свыше 3 000,00                            |
| 🗝 💥 Общие настройки                    |                   |                                                               |
| 🛛 💥 Ответственные лица                 | 📃 Формировать пр  | ооводки в документе "Списание материальных запасов"           |
| 💥 Типовая операция для формиро         | 🔽 При вводе в экс | плуатацию принимать ОС по фактической стоимости (1 руб.)      |
| 🗶 Типовые операции                     | ны вводе в вке    | nagaradine ubinimere e e ne darin rector cronineerin (z pyer) |
|                                        |                   |                                                               |

Рисунок 22. Общие настройки документа «Ведомость выдачи МЦ на нужды учреждения»

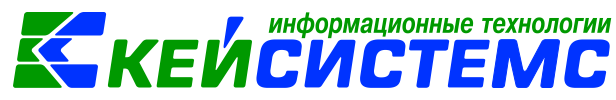

Тогда при формировании проводок, основное средство будет списываться по стоимости приобретения, а приниматься на забалансовый счет по фактической стоимости (1 руб.).

| Реквизиты                                             |             | E        | Зыбор МЦ и  | мол                                 |                  |
|-------------------------------------------------------|-------------|----------|-------------|-------------------------------------|------------------|
|                                                       | 1           | <u>)</u> | К   🖹   Выб | ор 🛛 ∑ ДТ 👻 🔀 КТ 🕶 🛛 🍓              |                  |
| 🖃 🔲 Списание ОС (Дт 401.20 - Кт 101, Дт 104 - Кт 101) |             | Вило     | перации     | 17.08 Спис                          | ание НФА по чре: |
| - 1.401.20 1.101.34 2 500,00                          |             | лт       | 1.401.20    | KT 1.1                              |                  |
| 🚊 🔲 Поступление НФА на забаланс                       | '           | <u> </u> |             |                                     |                  |
| 1 21 34                                               | Комментарий |          | ентарий     | Списание ОС (Дт 401.20 - Кт 101, Дт |                  |
| 1,21,04                                               |             |          |             |                                     |                  |
|                                                       | Ħ           |          | Аналитика   | Код признака                        | Расшифровка      |
|                                                       | Þ           | Дт       | ОСГУ        | 271                                 | Амортизация о    |
| i                                                     |             | Дт       | КБК         | 974.0701.Ц710212000.244             | Прочая закупка   |
|                                                       |             | Дт       | ЭКР(Д)      | 271                                 | Амортизация о    |
|                                                       |             | Кт       | ОСГУ        | 410                                 | Уменьшение ст    |
|                                                       |             | Кт       | КБК         | 974.0701.Ц710212000.244             | Прочая закупка   |
|                                                       |             | Кт       | Сотрудник   | 000000354                           | Михеева С.А.     |
|                                                       |             | Кт       | ос          | 0138000000039                       | облучатель 250   |
|                                                       |             |          |             |                                     |                  |

Рисунок 23. Сформированные проводки

# 4. УЧЕТ РОДИТЕЛЬСКОЙ ПЛАТЫ

# 4.1.Табель

1) Не заполняется табель по детям- невозможно указать дни посещения.

| -                                                                                                  |                                                                   |  |  |  |  |  |  |  |  |  |
|----------------------------------------------------------------------------------------------------|-------------------------------------------------------------------|--|--|--|--|--|--|--|--|--|
| 🔚 Сохранить 🝷 \land 🕵 🛃 🐺 Готов к обработке 🚡 Забраковать 🚯 Сформировать начисление 🗎 🖶 Печать 🝷 🖂 |                                                                   |  |  |  |  |  |  |  |  |  |
| <b>Организация:</b> Муниципальное бюджетное дошкольное образовательное учреждение "Детский сад     |                                                                   |  |  |  |  |  |  |  |  |  |
| Дата:                                                                                              | 01.03.2021 - Номер: 00001 - Х Состояние документа: Редактирование |  |  |  |  |  |  |  |  |  |
| Группа:                                                                                            | 000000 дети Солнышко                                              |  |  |  |  |  |  |  |  |  |
| Год:                                                                                               | 2021 👻 Месяц: Март 💌                                              |  |  |  |  |  |  |  |  |  |
| Комментарий:                                                                                       |                                                                   |  |  |  |  |  |  |  |  |  |
| ·                                                                                                  |                                                                   |  |  |  |  |  |  |  |  |  |
| 🕴 沖 🖄 Заполни                                                                                      | ить табель 🔍 🔻 💃                                                  |  |  |  |  |  |  |  |  |  |
| 405                                                                                                | KOJ-BO                                                            |  |  |  |  |  |  |  |  |  |
|                                                                                                    | ФИО                                                               |  |  |  |  |  |  |  |  |  |
| D11                                                                                                | Харитонов Даниил (Ёлочка)                                         |  |  |  |  |  |  |  |  |  |
| 014                                                                                                | Максимова Николь (Ёлочка)                                         |  |  |  |  |  |  |  |  |  |
| D12                                                                                                | Ильин Егор (Ёлочка)                                               |  |  |  |  |  |  |  |  |  |

Рисунок 24. Табель

<u>Подсистема «Смета – СМАРТ»</u>

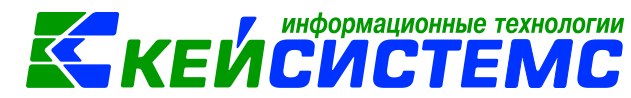

В табеле не предлагаются дни посещения потому, что не заполнен справочник **Графики предоставления услуг**, у указанной группы (СПРАВОЧНИКИ \ УЧЕТ РОДИТЕЛЬСКОЙ ПЛАТЫ \ Графики предоставления услуг)

Для того что бы этот справочник оперативно заполнить на весь год, можно воспользоваться функцией «Сформировать графики» в справочнике Виды графиков (СПРАВОЧНИКИ \ УЧЕТ РОДИТЕЛЬСКОЙ ПЛАТЫ \ Виды графиков)

|                        | د 🔍 🗉 | Уведомл | ение об уто | чнен              | Bi Bi   | иды графиков                  | ×                   | 🗎 Табель оказани          | я услуг |
|------------------------|-------|---------|-------------|-------------------|---------|-------------------------------|---------------------|---------------------------|---------|
| [                      | ) 🛛 🔊 | × 🖻 [   | à 🖨 🖪 🕯     | 💎 🚓 📲 🖣           | GI      | 4                             |                     |                           |         |
| ∎ 🔽 🕶 Код Наименование |       |         |             |                   | 2       | Описание                      |                     |                           | link    |
|                        |       |         |             |                   |         |                               |                     |                           |         |
| Þ                      | V     | 001     | Пре         | ебывание в        | д/с     | Будние дни (у                 | чет г               | траздников)               |         |
|                        |       | 002     | Пос         | Посещение ДЦ      |         | Пн Вт Ср Чт П                 | т Сб                | (учет праздников)         |         |
|                        |       |         |             | Выбері<br>с<br>по | ите пер | 2021 📜 Я<br>2021 📜 Д<br>Выбра | нвар<br>екаб<br>ать | рь ▼<br>брь ▼<br>Отменить |         |
|                        |       |         |             |                   |         |                               |                     |                           |         |

Рисунок 25. Справочник «Виды графиков»

## 4.2.Аналитика Корреспондент для счета 205.31

Не встает Корреспондент в аналитику счета 205.31 в документе Заявка на возврат

В аналитику счета 205.31 Корреспондент будет вставать в зависимости указанной настройки: Настройки документов – Общие настройки документов – Настройки по учету родительской платы - Корреспондент для проводок

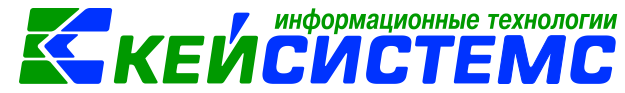

| <u> Іодсистема «Смета — СМАРТ»</u>                                                                       |                   |                                           |            |     |  |  |
|----------------------------------------------------------------------------------------------------|-------------------|-------------------------------------------|------------|-----|--|--|
| общ 🔍 👻                                                                                                  |                   |                                           |            |     |  |  |
| 🖉 -   S                                                                                                  | Документ:         | Общие настройки документов                |            |     |  |  |
| 4 🛅 Общие настройки документов                                                                           | Организация:      | МБДОУ "Детский сад "Светлячок" (06/00     | 006)       |     |  |  |
| 💥 Взаимодействие с ГИС ГМП                                                                               | Счет расчетов за  | содержание детей:                         | 205.31     |     |  |  |
| Использовать общие настройки документов<br>Настройка пацати, вокументов.                                 | Cuot and software |                                           |            |     |  |  |
| Настройка печати документов Настройки печати и нумерации                                                 | счет для доорово  | льного пожертвования.                     |            |     |  |  |
| 🔀 Настройки по учету родительской платы                                                                  | 🗌 Сумма начисле   | ения с учетом суммы компенсации           |            |     |  |  |
| 💥 Соответствие КБК-КАУ-Вид ФО                                                                            | Группа дополните  | льной классификации:                      |            |     |  |  |
| Общие настройки отчетов                                                                                  | Группа КАУ:       |                                           |            |     |  |  |
| объявление на взнос наличными                                                                            |                   |                                           |            | ••• |  |  |
| Основные средства                                                                                        | Группа услуг:     |                                           |            |     |  |  |
|                                                                                                    | Контрагентов      | РП не выводить в справочнике Корреспон    | денты      |     |  |  |
| <ul> <li>Передичи остатков при реоргатизации</li> <li>Перемещение НФА между группами и видами</li> </ul> | Корреспондент дл  | ля проводок:                              | Плательщик |     |  |  |
| Перемещение остатков по аналитическим приз                                                               |                   | - ···                                     |            |     |  |  |
| Переоценка ОС                                                                                            | хозяиственная оп  | ерация для возврата платежей (ХХ.ХХ,ХХ.Х) | 0: 22.04   |     |  |  |
| Перечень основных средств                                                                                | 🗌 Номер лицево    | ого счета уникальный для всей ЦБ          |            |     |  |  |
| ▷                                                                                                    |                   |                                           |            |     |  |  |
| ▶ План ФХД(БКС)                                                                                          |                   |                                           |            |     |  |  |
|                                                                                                    |                   |                                           |            |     |  |  |

Рисунок 26. Общие настройки документов по учету родительской платы

Навигатор: ДОКУМЕНТЫ \ БЕЗНАЛИЧНЫЕ РАСЧЕТЫ \ Заявка на возврат

Вид операции – Возврат родительской платы

1. Если в Настройках выбран Корреспондент для проводок *Плательщик услуг (ЮЛ, ФЛ)*, то в аналитику счета 205.31 Корреспондент будет брать из заявки на возврат вкладки «Получатель» поля **РП Плательщик услуг**.

Данное поле заполняется Плательщиком услуг, если в договоре на услуги ДОУ заполнено поле **Контрагент** 

|    | 🗐 🗵 Получатели услуг 📄 Заявка на возврат |        |       |             | 🗎 Заявка на воз | врат       | 🖋 Заявка на возврат №ПУ       | 🧷 Получатели услуг 🗙   | 🗏 Контрагенты РП | 🧷 Контрагенты РП | 🗎 Корреспон |
|----|------------------------------------------|--------|-------|-------------|-----------------|------------|-------------------------------|------------------------|------------------|------------------|-------------|
| 6  | 🖺 Сохранить 🔻 🔂   👼                      |        |       |             |                 |            |                               |                        |                  |                  |             |
| Ор | ганиз                                    | ация   | *:    | мбдоу "     | кугесьский д/с  | "ПУРНЕСКЕ  | " ЧЕБОКСАРСКОГО РАЙОНА ЧУВА   | ШСКОЙ РЕСПУБЛИКИ (05,  | 'C0014)          |                  |             |
| Ли | цевой                                    | і счет | r:    | X0001139    | 22              |            |                               |                        |                  |                  |             |
| Пс | луча                                     | тель   | услуг | X0001236    | 98              | Шашкаро    | в Давид Александрович         |                        |                  |                  |             |
| Д  | опол                                     | ните.  | льные | сведения Гр | уппа Льготы Зая | явления на | компенсацию История Остатки   |                        |                  |                  |             |
| 30 |                                          |        | 400   |             |                 |            |                               |                        |                  | ······ • 1       |             |
|    | •                                        | =      | •     | Дата начала | Дата окончания  | Группа     | Направление деятельности      | Услуга                 | Коэффициент Σ    | Номер договора   | Контрагент  |
|    | 1                                        | •      |       | 01.01.2019  |                 | Ушедшие    | от приносящей доход деятельно | ости Дошкольное воспит | ание 1,00        |                  |             |
| -  |                                          |        |       |             |                 |            |                               |                        |                  |                  |             |
| [  |                                          |        |       |             |                 |            |                               |                        |                  |                  |             |
|    |                                          |        |       |             |                 |            |                               |                        |                  |                  |             |

Рисунок 27. Справочник Получатели услуг

Если Договор на услуги ДОУ без указания контрагента (родителя) или Договора нет, то в документе Заявке на возврат поле РП Плательщик услуг не выберется.

#### <u>Подсистема «Смета – СМАРТ»</u>

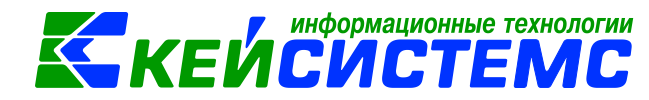

Если необходимо выбрать родителя как **РП Плательщик услуг** и данный Корреспондент должен попасть в аналитику счета 205.31, то следует сначала заполнить в Заявке на возврат поле РП Плательщик услуг, через которое откроется справочник «Контрагенты РП» с признаком «Р» (родитель). И только потом заполнить поле Получатель услуг (выбрать ребенка).

2. Если в Настройках выбран Корреспондент для проводок Получатель услуг, то в аналитику счета 205.31 Корреспондент будет брать из заявки на возврат вкладки «Получатель» поля РП Получатель услуг (т.е. ребенок).

## 5. ОТЧЕТЫ

## 5.1. Налоговая отчетность

1) Как проверить верно ли заполняется налоговая декларация по налогу на имущество?

Отчеты: Налоговая декларация по налогу на имущество (ОТЧЕТЫ \ Отчетность \ Налоговая отчетность \ Налоговая декларация по налогу на имущество) и Налоговый расчет по авансовым платежам по налогу на имущество (ОТЧЕТЫ \ Отчетность \ Налоговая отчетность \ Налоговый расчет по авансовым платежам по налогу на имущество)

можно проверить с отчетом **Реестр ОС по налогу на имущество** (*ОТЧЕТЫ* \ Материальные ценности \ Сальдовые ведомости \ Реестр ОС по налогу на имущество)

Например, в настройках отчета указываем *период расчета*, включаем настройку «Не показывать балансовую стоимость и сумму амортизации» в группировке указываем *ставку* налога.

Смотрим на ежемесячные колонки *Остаточная стоимость*. Суммы по строкам группировки – *Ставка налога* 2,20 + *ЛЬГОТА* сверяем с данными налоговой декларацией.

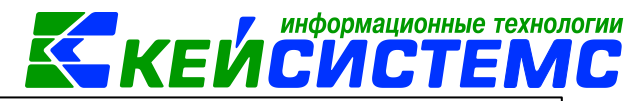

|                             | Реестр объектов ОС для расчета по налогу на имущество |                       |                     |                     |                     |  |  |  |  |  |  |  |
|-----------------------------|-------------------------------------------------------|-----------------------|---------------------|---------------------|---------------------|--|--|--|--|--|--|--|
|                             | за период с 01.01.2016 г. по 31.12.2016 г.            |                       |                     |                     |                     |  |  |  |  |  |  |  |
|                             |                                                       |                       |                     |                     |                     |  |  |  |  |  |  |  |
| Nº n/n                      | Поступление ОС                                        | На дату: 01.01.2016   | На дату: 01.02.2016 | На дату: 01.03.2016 | На дату: 01.04.2016 |  |  |  |  |  |  |  |
| c 01.01.2016 r.             |                                                       | Остаточная Остаточная |                     | Остаточная          | Остаточная          |  |  |  |  |  |  |  |
| по 31.12.2016 г.            |                                                       | стоимость             | стоимость           | стоимость           | стоимость           |  |  |  |  |  |  |  |
| 1                           | 3                                                     | 9                     | 15                  | 21                  | 27                  |  |  |  |  |  |  |  |
| Ставка<br>налога: 0         | 3 005 058,10                                          | 2 500 871,58          | 2 368 128,33        | 2 238 680,00        | 2 136 953,97        |  |  |  |  |  |  |  |
| Ставка<br>налога: 2.20      | 0,00                                                  | 192 380 583,81        | 190 073 067,60      | 187 622 887,54      | 185 351 254,63      |  |  |  |  |  |  |  |
| Ставка<br>налога:<br>ЛЬГОТА | 14 896 028.88                                         | 95 808 373.69         | 94 446 221.81       | 92 709 764.67       | 90 984 045.53       |  |  |  |  |  |  |  |
| Итого                       | 17 901 086,98                                         | 290 689 829,08        | 286 887 417,74      | 282 571 332,21      | 278 472 254,13      |  |  |  |  |  |  |  |
|                             |                                                       |                       |                     |                     |                     |  |  |  |  |  |  |  |
| Ставка нало                 | ога: 2,20+ ЛЬГОТА                                     | 288 188 957,50        | 284 519 289,41      | 280 332 652,21      | 276 335 300,16      |  |  |  |  |  |  |  |

Рисунок 28. Реестр ОС по налогу на имущество

|       |                    | Титульный лист | Рази          | цел 1                                                                      | Раздел 2.1 |                                                                                    |           |
|-------|--------------------|----------------|---------------|----------------------------------------------------------------------------|------------|------------------------------------------------------------------------------------|-----------|
| ••••• |                    | - III          |               | •                                                                          |            | 1                                                                                  | ••••••    |
|       | 1. По состоянию на |                | 2. Код строки | 3. Остаточная стоимость<br>ОС, признаваемых<br>объектом<br>налогообложения |            | 4. Остаточная<br>стоимость ОС, в т.ч.<br>стоимость Σ<br>льготируемого<br>имущества |           |
| *     | Þ                  | 01.01          | 020           | 288 1                                                                      | 88 958,00  | 95.8                                                                               | 08 374,00 |
|       |                    | 01.02          | 030           | 284 5                                                                      | 19 289,00  | 94.4                                                                               | 46 222,00 |
| U     |                    | 01.03          | 040           | 280 3                                                                      | 32 652,00  | 92 7                                                                               | 09 765,00 |
|       |                    | 01.04          | 050           | 276 3                                                                      | 35 300,00  | 90.9                                                                               | 84 046,00 |

Рисунок 29. Налоговая декларация по налогу на имущество

Внимание

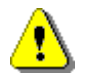

В налоговой декларации суммы округляются (до 50 копеек – в сторону уменьшения, начиная с 50 копеек – в сторону увеличения)

Сверяем так же *Среднегодовую стоимость* в Реестре ОС по налогу на имущество и Налоговой декларации по налогу на имущество

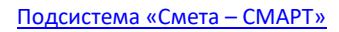

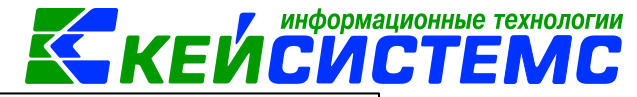

## Реестр объектов ОС для расчета по налогу на имущество за период с 01.01.2016 г. по 31.12.2016 г.

| Nº n/n                      | Поступление ОС :  | На дату: 01.12.2016 | На конец 31.12.2016 | Среднегодовая  |
|-----------------------------|-------------------|---------------------|---------------------|----------------|
|                             | с 01.01.2016 г.   | Остаточная          | Остаточная          | стоимость      |
|                             | по 31.12.2016 г.  | стоимость           | стоимость           |                |
| 1                           | 3                 | 75                  | 81                  | 83             |
| Ставка<br>налога: 0         | 3 005 058,10      | 2 782 652,84        | 2 645 172,32        | 2 269 417,16   |
| Ставка<br>налога: 2.20      | 0,00              | 167 175 319,17      | 165 015 514,37      | 178 596 139,44 |
| Ставка<br>налога:<br>ЛЬГОТА | 14 896 028,88     | 78 360 919,57       | 86 739 575,66       | 86 919 487,04  |
| Итого                       | 17 901 086,98     | 248 318 891,58      | 254 400 262,35      | 267 785 043,64 |
|                             |                   |                     |                     |                |
| Ставка нало                 | ога: 2,20+ ЛЬГОТА | 245 536 238,74      | 251 755 090,03      | 265 515 626,48 |

#### Рисунок 30. Реестр ОС по налогу на имущество

| 1. Показатели                                                                                                    | 2. Код строки | 3. Значения показателей Σ |
|----------------------------------------------------------------------------------------------------|---------------|---------------------------|
| Среднегодовая стоимость<br>имущества за налоговый период                                                                         | 150           | 265 515 626,00            |
| Код налоговой льготы                                                                                                    | 160           | 0,00                      |
| Среднегодовая стоимость<br>необлагаемого налогом<br>имущества за налоговый период                                                | 170           | 86 919 487,00             |
| Доля балансовой стоимости<br>объекта недвижимого<br>имущества на территории<br>соответствующего субъекта<br>Российской Федерации | 180           | 0,00                      |
| Налоговая база                                                                                                    | 190           | 178 596 139,00            |

Рисунок 31. Налоговая декларация по налогу на имущество

### 2) Как сверить отчет «Реестр ОС по налогу на имуществ» с другими отчетами

Отчет **Реестр ОС по налогу на имущество** (ОТЧЕТЫ \ Материальные ценности \ Сальдовые ведомости \ Реестр ОС по налогу на имущество)

Например, в настройках отчета указываем *период расчета* – 1 квартал, в группировке указываем *субсчета*.

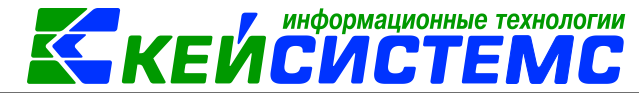

#### Реестр объектов ОС для расчета по налогу на имуществ за период с 01.01.2017 г. по 31.03.2017 г.

| NR n/n   | Поступление ОС   | Ha gaty: 01.01.2017 |             |            |      | На конец 31.03.2017 Среднегодовая |             |            |            |
|----------|------------------|---------------------|-------------|------------|------|-----------------------------------|-------------|------------|------------|
|          | c 01.01.2017 r.  | Балансовая          | Начисленная | Остаточная | I    | Балансовая                        | Начисленная | Остаточная | стоимость  |
|          | no 31.03.2017 r. | стоимость           | амортизация | стоимость  |      | стоимость                         | амортизация | стоимость  |            |
| 1        | 3                | 5                   | 7           | 9          |      | 23                                | 25          | 27         | 29         |
| 2.101.36 | 3 990,00         | 17 000,00           | 17 000,00   | 0,00       |      | 20 990,00                         | 20 990,00   | 0,00       | 0,00       |
| 4.101.12 | 0,00             | 1 173 813,68        | 520 549,27  | 653 264,41 | •••• | 1 173 813,68                      | 527 885,62  | 645 928,06 | 649 596,24 |
| 4.101.26 | 0,00             | 51 141,63           | 51 141,63   | 0,00       |      | 51 141,63                         | 51 141,63   | 0,00       | 0,00       |
| 4.101.34 | 0,00             | 108 621,98          | 108 621,98  | 0,00       |      | 108 621,98                        | 108 621,98  | 0,00       | 0,00       |
| 4.101.36 | 0,00             | 112 312,60          | 112 312,60  | 0,00       |      | 112 312,60                        | 112 312,60  | 0,00       | 0,00       |
| Итого    | 3 990,00         | 1 462 889,89        | 809 625,48  | 653 264,41 |      | 1 466 879,89                      | 820 951,83  | 645 928,06 | 649 596,24 |

Рисунок 32. Реестр ОС по налогу на имущество

Можно сравнить с **ОСВ** (ОТЧЕТЫ \ Стандартные отчеты \ Оборотно-сальдовая ведомость). В настройках отчета указываем период расчета – 1 квартал, в группировке указываем субсчета, в отборах 101, 104 субсчета.

| ОБОРОТНО-САЛЬДОВАЯ ВЕДОМОСТЬ<br>за период с 01.01.2017 по 31.03.2017 |              |            |          |           |              |            |  |  |  |  |  |
|----------------------------------------------------------------------|--------------|------------|----------|-----------|--------------|------------|--|--|--|--|--|
| Субсчет Остаток на начало Оборот Остаток на конец                    |              |            |          |           |              |            |  |  |  |  |  |
| 2 101 36                                                             | Дерет        | Кредит     | Дерет    | Кредит    | Дерет        | Кредит     |  |  |  |  |  |
| 2.104.36                                                             | 17 000,00    | 17 000,00  | 3 990,00 | 3 990,00  | 20 990,00    | 20 990,00  |  |  |  |  |  |
| 4.101.12                                                             | 1 173 813,68 |            |          |           | 1 173 813,68 |            |  |  |  |  |  |
| 4.101.26                                                             | 51 141,63    |            |          |           | 51 141,63    |            |  |  |  |  |  |
| 4.101.34                                                             | 108 621,98   |            |          |           | 108 621,98   |            |  |  |  |  |  |
| 4.101.36                                                             | 112 312,60   |            |          |           | 112 312,60   |            |  |  |  |  |  |
| 4.104.12                                                             |              | 520 549,27 |          | 7 336,35  |              | 527 885,62 |  |  |  |  |  |
| 4.104.26                                                             |              | 51 141,63  |          |           |              | 51 141,63  |  |  |  |  |  |
| 4.104.34                                                             |              | 108 621,98 |          |           |              | 108 621,98 |  |  |  |  |  |
| 4.104.36                                                             |              | 112 312,60 |          |           |              | 112 312,60 |  |  |  |  |  |
| Итого по документу                                                   | 1 462 889,89 | 809 625,48 | 3 990,00 | 11 326,35 | 1 466 879,89 | 820 951,83 |  |  |  |  |  |

Рисунок 33. Оборотно-сальдовая ведомость

Так же, можно сравнить с отчетом **Опись имущества** (ОТЧЕТЫ \ Материальные ценности \ Сальдовые ведомости \ Опись имущества). В настройках отчета указываем расчетную дату – 1.04.17, балансовая стоимость – без ограничений, способ начисления амортизации – все способы. В группировке указываем субсчета, в отборах 101 субсчета.

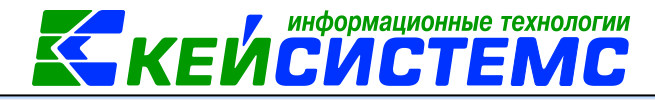

Опись имущества Вариант (новый от 14.07.2017 15:11:00) ... 🗋 🄊 Расчетная дата 01.04.2017 • 🕀 💥 Настройки Балансовая стоимость без ограничений 🖻 🧮 Группировка и сортировка 📃 Учитывать период принятия к учету 🗏 Группировка полей Период принятия к учету 🖃 🔍 Отборы ... 31.12.2017 01.01.2017 🔽 🕂 Субсчета "Основные средства" Способ начисления амортизации Все способы 🔲 • Учреждения 📃 Формировать для каждого учреждения 📄 • Группы активов ОС Выбрать только ОС с безвозмездным поступлением Основные средства • Номенклатура Вывести дату выпуска 🔲 • Отбор ОКОФ 📃 Вывести производителя 📄 • Отбор Амортизационные групп 📃 Вывести срок эксплуатации 🔲 • КАУ Вывести регистрационный знак (для автомобилей) КБК 📃 Вывести поставщика • Места нахождения НФА Вывести государственный контракт

#### Рисунок 34. Настройки отчета «Опись имущества»

|                   |            | ОШ            | ІСЬ ИМУЩЕ  | СТВА НА 1 апреля | 2017         |             |            |
|-------------------|------------|---------------|------------|------------------|--------------|-------------|------------|
|                   |            |               |            |                  |              |             |            |
|                   |            |               |            |                  |              |             |            |
| Инвентарный номер | Наименован | Дата принятия | Количество | Первоначальная   | Балансовая   | Сумма       | Остаточная |
|                   | ие         | к учету       |            | стоимость        | стоимость    | амортизации | стоимость  |
| 2.101.36          |            | 5,00          | 12 490,00  | 20 990,00        | 20 990,00    | 0,00        |            |
| 4.101.12          |            |               | 1,00       | 1 128 667,00     | 1 173 813,68 | 527 885,62  | 645 928,06 |
| 4.101.26          |            |               | 1,00       | 51 141,63        | 51 141,63    | 51 141,63   | 0,00       |
| 4.101.34          |            |               | 8,00       | 106 029,05       | 108 621,98   | 108 621,98  | 0,00       |
| 4.101.36          |            |               | 7,00       | 99 994,00        | 112 312,60   | 112 312,60  | 0,00       |
| Итого             |            |               | 22,00      | 1 398 321,68     | 1 466 879,89 | 820 951,83  | 645 928,06 |
|                   |            |               |            |                  |              |             |            |

Рисунок 35. Опись имущества

## Так же, можно сравнить с отчетом Ведомость амортизации (ОТЧЕТЫ \

Материальные ценности \ Сальдовые ведомости \ Ведомость амортизации). В настройках отчета указываем период – 1 квартал, процент амортизации – без ограничений, способ начисления амортизации – все способы. В группировке указываем субсчета.

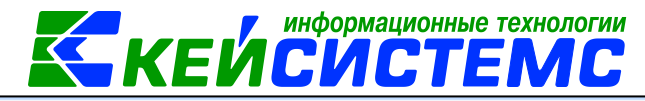

Ведомость амортизаци

| Вариант (новый от 14.07.2017 14:47:28) 🗋 🥱       | Начало расчетного периода               | 01.01.2017 • 31.03.2017 •             |  |  |  |  |  |
|--------------------------------------------------|-----------------------------------------|---------------------------------------|--|--|--|--|--|
| 🖽 💥 Настройки                                    |                                         |                                       |  |  |  |  |  |
| 🖻 🧮 Группировка и сортировка                     | Процент амортизации                     | без ограничений 🔻                     |  |  |  |  |  |
| 📃 Группировка полей                              | Включить только ОС, по которым начисл   | ялась амортизация за указанный период |  |  |  |  |  |
| 🗄 🔟 Отборы                                       | 📃 Включить ОС, по которым не начислялас | ь амортизация                         |  |  |  |  |  |
| 🖳 • Субсчета "Основные средства"                 | <u>Главный бухгалтер</u>                |                                       |  |  |  |  |  |
|                                                  | <u>Руководитель</u>                     |                                       |  |  |  |  |  |
| 🖳 • Учреждения                                   |                                         |                                       |  |  |  |  |  |
| • KAY                                            | Выводить подпись руководителя           |                                       |  |  |  |  |  |
| <ul> <li>Виды финансового обеспечения</li> </ul> | 📃 Выводить подпись главного бухгалтера  | a                                     |  |  |  |  |  |
| — — Номенклатура                                 | Способ начисления амортизации           | Все способы                           |  |  |  |  |  |
| П • Группы активов ОС                            | Порядок сортировки                      |                                       |  |  |  |  |  |
|                                                  | Порядок сортировки                      | По инвентарным номерам                |  |  |  |  |  |
|                                                  |                                         | По наименованию ОС                    |  |  |  |  |  |
|                                                  | 🔲 Формировать для каждого учреждения    |                                       |  |  |  |  |  |

#### Рисунок 36. Настройка отчета «Ведомость амортизации»

|          | АМОРТИЗАЦИОННАЯ ВЕДОМОСТЬ            |  |              |           |             |                |  |             |                |                |          |
|----------|--------------------------------------|--|--------------|-----------|-------------|----------------|--|-------------|----------------|----------------|----------|
|          | 22 JEPHON C 01 01 2017 H0 31 03 2017 |  |              |           |             |                |  |             |                |                |          |
|          |                                      |  |              | sa nepno, |             |                |  |             |                |                |          |
| N₂       | Инвентарный                          |  | Балансовая   | Дата      | Процент     | Амортизация    |  | Амортизация | Амортизация    | Остаточная     | Дата     |
| п/п      | номер                                |  | стоимость.   | ввода в   | амортизации | на             |  | за период   | на             | стоимость на   | списания |
|          |                                      |  | руб.         | экспл.    | OC          | 01.01.2017 г., |  |             | 01.04.2017 г., | 01.04.2017 г., |          |
|          |                                      |  |              |           |             | руб.           |  |             | руб.           | руб.           |          |
| 1        | 2                                    |  | 5            | 6         | 7           | 8              |  | 12          | 13             | 14             | 15       |
| 2.10     | 01.36                                |  | 20 990,00    |           |             | 17 000,00      |  | 3 990,00    | 20 990,00      |                |          |
| 4.10     | 01.12                                |  | 1 173 813,68 |           |             | 520 549,27     |  | 7 336,35    | 527 885,62     | 645 928,06     |          |
| 4.10     | 01.26                                |  | 51 141,63    |           |             | 51 141,63      |  |             | 51 141,63      |                |          |
| 4.101.34 |                                      |  | 108 621,98   |           |             | 108 621,98     |  |             | 108 621,98     |                |          |
| 4.101.36 |                                      |  | 112 312,60   |           |             | 112 312,60     |  |             | 112 312,60     |                |          |
| Итого г  | 10 документу                         |  | 1 466 879,89 |           |             | 809 625,48     |  | 11 326,35   | 820 951,83     | 645 928,06     |          |

#### Рисунок 37. Ведомость амортизации

Поступление ОС можно сравнить с отчетом **Поступление ОС, НМА, НПА** (ОТЧЕТЫ \ Материальные ценности \ Ведомости движения \ Поступление ОС, НМА, НПА). В настройках отчета указываем период – 1 квартал. В группировке указываем субсчета.

|            | ПОСТУПЛЕНИЕ                                  |              |      |        |          |          |             |            |               |  |  |
|------------|----------------------------------------------|--------------|------|--------|----------|----------|-------------|------------|---------------|--|--|
|            | OC, HMA, HIIA                                |              |      |        |          |          |             |            |               |  |  |
|            | за период с 01.01.2017 по 31.0 <u>3.2017</u> |              |      |        |          |          |             |            |               |  |  |
| № п/п      | Инвент                                       | Наименование | Ед.  | Кол-во | Цена     | Сумма    | Амортизация | Остаточная | Дата принятия |  |  |
|            | арный                                        |              | ИЗM. |        |          |          |             | стоимость  | к учету       |  |  |
| 2.101.36   |                                              |              |      | 1,0000 |          | 3 990,00 |             | 3 990,00   |               |  |  |
| 1          | 0616369                                      | Пылесос      |      | 1,0000 | 3 990,00 | 3 990,00 |             | 3 990,00   | 27.01.2017    |  |  |
| Итого по д | окумент                                      | y            |      | 1,0000 |          | 3 990,00 |             | 3 990,00   |               |  |  |

Рисунок 38. Поступление ОС, НМА, НПА

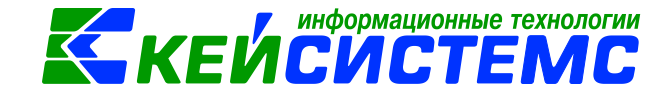

<u>Подсистема «Смета – СМАРТ»</u> 5.2.Стандартные отчеты

## 1) В отчете «Журнал операций» не выходят остатки на начало и конец периода.

| Дата       |            | Документ |            | Наименование | Содержание                                 | Остаток на | 01.01.2017 | Ho       | мер счета | Сумма     | Остаток на | 01.02.2017 |
|------------|------------|----------|------------|--------------|--------------------------------------------|------------|------------|----------|-----------|-----------|------------|------------|
| операции   | дата       | номер    | аименовани | показателя   | операции                                   | по дебету  | по кредиту | дебет    | кредит    |           | по дебету  | по кредиту |
| 1          | 2          | 3        | 4          | 5            | 6                                          | 7          | 8          | 9        | 10        | 11        | 12         | 13         |
| 01.01.2017 | 01.01.2017 | 1        | пко        |              | Поступление дохода в<br>кассу (Дт.201.34 - |            |            | 2.201.34 | 2.205.31  | 520,00    |            |            |
| 01.01.2017 | 01.01.2017 | 1        | пко        |              | Поступление дохода в<br>кассу (Дт.201.34 - |            |            | 2.201.34 | 2.205.31  | 18 380,00 |            |            |
| 01.01.2017 | 01.01.2017 | 2        | пко        |              | Поступление дохода в<br>кассу (Дт.201.34 - |            |            | 2.201.34 | 2.205.31  | 13 990,00 |            |            |
| 01.01.2017 | 01.01.2017 | 3        | пко        |              | Поступление дохода в кассу (Дт.201.34 -    |            |            | 2.201.34 | 2.205.31  | 8 460,00  |            |            |

Рисунок 39. Отчет "Журнал операций"

Для того что бы в журналах операций выводились остатки, в отчете необходимо указать группировки, по которому нужно отражать эти остатки.

Например, по ЖО №1 необходимо увидеть остатки по субсчету, для этого в разделе **Группировка и сортировка** устанавливаем «галочку» на *Субсчет*.

| 🕞 Журнал операций 💦 🗙                        |                             |
|----------------------------------------------|-----------------------------|
| · · · · · · · · · · · · · · · · · · ·        |                             |
|                                              | Журнал операций             |
| Вариант (новый от 16.06.2017 13:19:52) 🧼 🗋 🌍 | i 🗸 🤸 🕆 🦊                   |
| 🕀 💥 Настройки                                | M                           |
| 🖻 🗐 Группировка и сортировка                 | * 🛛 🔲                       |
| )Щ Группировка полей                         |                             |
| 🖻 🔟 Отборы                                   |                             |
|                                              | Показатель (код)            |
| • Субсчета                                   | 🔲 Показатель (наименование) |
| КБК                                          | 🔲 Дата документа            |
| — 📃 • Виды финансового обеспечения           | 📃 Дата проводки             |

Рисунок 40. Настройка отчета «Журнал операций»

По кнопке Печать выйдет отчет с группировкой по субсчету, и если у счета есть остаток, то он отобразится.

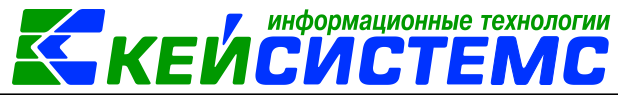

| Дата       |            | Į     | Јокумент     | Наименование Содержание |                                            | Остаток на | 01.01.2017 | Ho       | ер счета | Сумма     | Остаток на | 01.02.2017 |
|------------|------------|-------|--------------|-------------------------|--------------------------------------------|------------|------------|----------|----------|-----------|------------|------------|
| операции   | дата       | номер | наименование | показателя              | операции                                   | по дебету  | по кредиту | дебет    | кредит   |           | по дебету  | по кредиту |
| 1          | 2          | 3     | 4            | 5                       | 6                                          | 7          | 8          | 9        | 10       | 11        | 12         | 13         |
| 2.201.3    | .201.34    |       |              |                         | 5 310,00                                   |            |            |          | 6 540,00 | 11 850,00 |            |            |
|            |            |       |              |                         |                                            |            |            |          |          |           |            |            |
| 01.01.2017 | 01.01.2017 | 1     | пко          |                         | Поступление дохода в<br>кассу (Дт.201.34 - |            |            | 2.201.34 | 2.205.31 | 520,00    |            |            |
| 01.01.2017 | 01.01.2017 | 1     | пко          |                         | Поступление дохода в<br>кассу (Дт.201.34 - |            |            | 2.201.34 | 2.205.31 | 18 380,00 |            | _          |
| 01.01.2017 | 01.01.2017 | 2     | пко          |                         | Поступление дохода в<br>кассу (Дт.201.34 - |            |            | 2.201.34 | 2.205.31 | 13 990,00 |            |            |
| 01.01.2017 | 01.01.2017 | 3     | пко          |                         | Поступление дохода в<br>кассу (Дт.201.34 - |            |            | 2.201.34 | 2.205.31 | 8 460,00  |            |            |
| 02.01.2017 | 02.01.2017 | 2     | пко          |                         | Поступление дохода в<br>кассу (Дт.201.34 - |            |            | 2.201.34 | 2.205.31 | 120,00    |            |            |

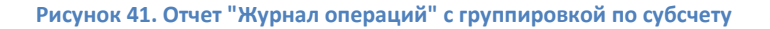

2) Как создать в отчете «Журнал операций» на каждый журнал свой вариант, чтобы каждый раз не менять группировки и т.д.

Для создания нового варианта отчета необходимо нажать на кнопку Создать вариант (1). Поменять наименование варианта (2) и задать необходимые настройки (3). Повторить эти действия для остальных журналов.

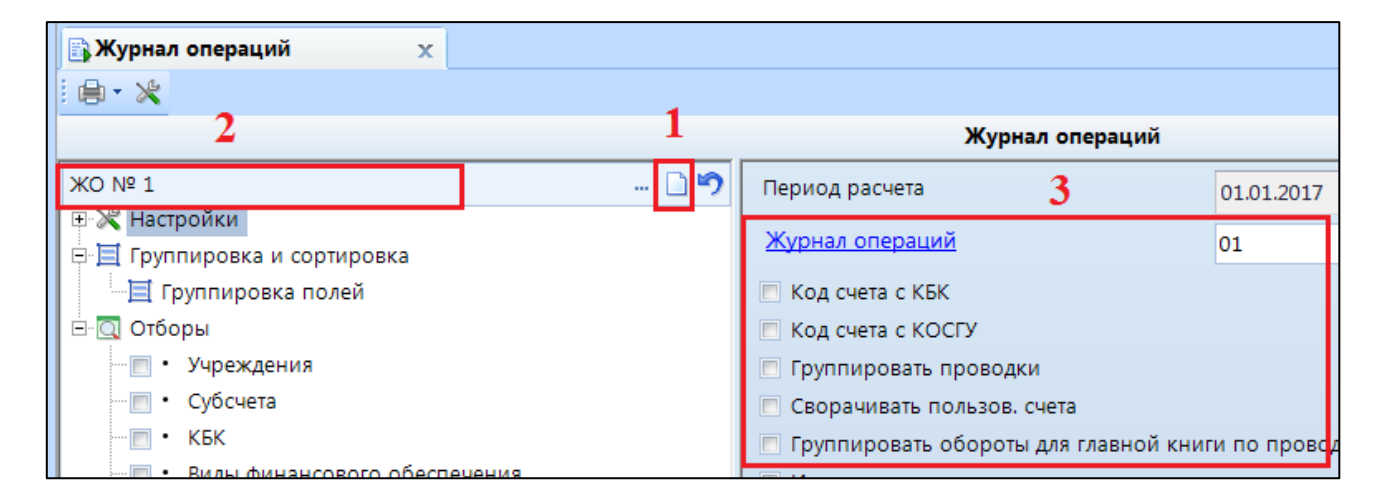

Рисунок 42. Настройки отчета «Журнал операций»

Созданные варианты можно просмотреть по кнопке Выбрать вариант.

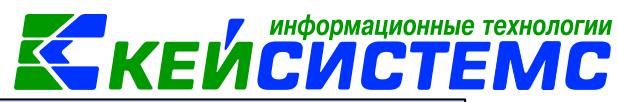

| 📑 Журнал операций   | x                      |               |                   |            |  |  |  |
|---------------------|------------------------|---------------|-------------------|------------|--|--|--|
| i 🖶 - 🗶             |                        |               |                   |            |  |  |  |
|                     |                        |               | Журнал            | і операций |  |  |  |
| ЖО № 4              |                        | D 9           | Период расчета    | 01.01.20   |  |  |  |
| 🕀 💥 Настройки       |                        |               |                   |            |  |  |  |
| 🖻 🧮 Группировка и с | 🚱 Выбор варианта настр | оек у отборов |                   |            |  |  |  |
| 📃 Группировка       |                        | 0.            |                   |            |  |  |  |
| 🖃 💽 Отборы          |                        |               | I # ····· # I     |            |  |  |  |
| 🔤 • Учреждени       | Наименование           |               | Владелец варианта |            |  |  |  |
| 📃 • Субсчета        |                        |               |                   |            |  |  |  |
| е КБК               | WO NR 1                |               |                   |            |  |  |  |
| 🔤 • Виды фина       | XO Nº 1                |               | Mama (Mama)       |            |  |  |  |
| • КАУ               | XO N= 2                |               | маша (маша)       |            |  |  |  |
| Сотрудники          | x0 № 3                 |               | маша (маша)       |            |  |  |  |
| . Основные          | <b>ж</b> О № 4         |               | маша (маша)       |            |  |  |  |
| — Номенклат         |                        |               |                   |            |  |  |  |
| • ТМЦ               |                        |               |                   |            |  |  |  |
| 📄 • ЭКР             |                        |               |                   |            |  |  |  |
| 🗌 • Подразделе      |                        |               |                   |            |  |  |  |
| 📃 • Счета орган     | 🔲 🖪 Все варианты       |               | Выбрать Закрыть   |            |  |  |  |
| 📃 • Корреспон       |                        |               |                   |            |  |  |  |

Рисунок 43. Выбор варианта отчета

## 5.3.Учет родительской платы

1) В отчетах, при печати выходит «Нет данных при печати», хотя за указанный период имеются документы «Поступление родительской платы»

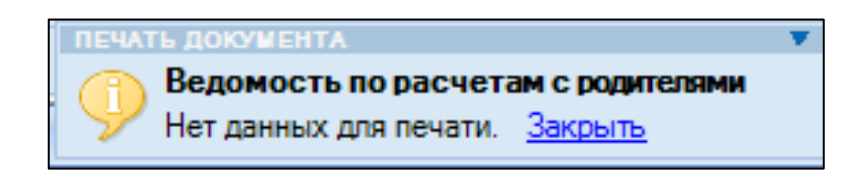

Рисунок 44. Сообщение при печати отчета «Ведомость по расчетам с родителями»

Необходимо проверить в **Плане счетов** счет, на котором ведется учет по родительской плате (например, счет 2.205.31). В **Составе аналитических признаков** на этом счете должны быть включены параметры: *номенклатура – МЦ, счет организации*.

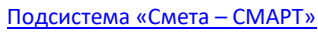

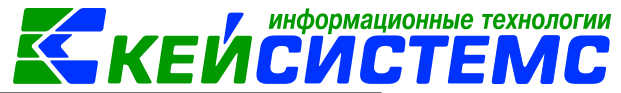

|                                                                           | 7 2-6 X                                    |  |  |  |  |  |  |  |  |
|---------------------------------------------------------------------------|--------------------------------------------|--|--|--|--|--|--|--|--|
|                                                                           | Забалансовый                               |  |  |  |  |  |  |  |  |
| Наименование субсчета: Расчеты с плательщикам                             | и доходов от оказания платных работ, услуг |  |  |  |  |  |  |  |  |
| 2.205.31 Расчеты с плательщиками доходов от оказания платных работ, услуг |                                            |  |  |  |  |  |  |  |  |
| Настройки учета                                                           | Состав аналитических признаков             |  |  |  |  |  |  |  |  |
| 🗵 Тип бюджетной классификации                                             | 🖉 Номенклатура                             |  |  |  |  |  |  |  |  |
| 🖉 КРБ 🖉 КДБ 📄 КИВФ 📄 КИВНФ 📄 ГКБК                                         | 🔲 МЦ  Услуги                               |  |  |  |  |  |  |  |  |
| 🔲 необязательный                                                          | 🔽 необязательный                           |  |  |  |  |  |  |  |  |
| 🗌 оборотный                                                               | 🗌 оборотный                                |  |  |  |  |  |  |  |  |
| Экономическая классификация расходов(доходо                               | в) Основное средство                       |  |  |  |  |  |  |  |  |
| 🔲 необязательный                                                          | 🗌 необязательный                           |  |  |  |  |  |  |  |  |
| 🔲 оборотный                                                               | 🗌 оборотный                                |  |  |  |  |  |  |  |  |
| 📝 Корреспондент/учреждение                                                | 🗌 Товарно-материальные ценности            |  |  |  |  |  |  |  |  |
| 📝 необязательный                                                          | 🗌 необязательный                           |  |  |  |  |  |  |  |  |
| 🗌 оборотный                                                               | 🗌 оборотный                                |  |  |  |  |  |  |  |  |
| 🔟 Подразделение                                                           | 📝 Счета организации                        |  |  |  |  |  |  |  |  |
| 📝 необязательный                                                          | 🔽 необязательный                           |  |  |  |  |  |  |  |  |
| оборотный                                                                 | 🗌 оборотный                                |  |  |  |  |  |  |  |  |
| Сотрудник (МОЛ)                                                           | 📝 Дополнительный признак (КАУ)             |  |  |  |  |  |  |  |  |
| 🗌 необязательный                                                          | 🔽 необязательный                           |  |  |  |  |  |  |  |  |
| оборотный                                                                 | 🔲 оборотный                                |  |  |  |  |  |  |  |  |
| 🖉 Дополнительная классификация                                            | 🖉 Документ-основание                       |  |  |  |  |  |  |  |  |
| 🔲 необязательный                                                          | 🛛 необязательный                           |  |  |  |  |  |  |  |  |
| 🔲 оборотный                                                               | 📃 оборотный                                |  |  |  |  |  |  |  |  |

Рисунок 45. Настройка счета 2.205.31 в плане счетов

После установки этих параметров, отчеты должны отображаться с данными.

# 6. НАСТРОЙКИ

1) Можно ли пользователю отключить автоматическое обновление базы Сметы, окно которого периодически появляется в процессе работы, не снимая галку "сис. админ"?

Да, можно. Настройки автообновления расположены в *Меню Настройки: НАСТРОЙКИ* \ Общие \ Настройки автообновления.

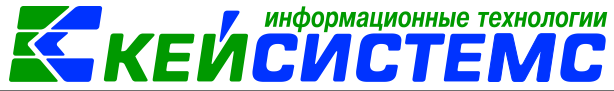

| <u>подсистема «Смета – Сімарт»</u>           |                                                                                                    |                                |
|----------------------------------------------|----------------------------------------------------------------------------------------------------|--------------------------------|
| Настройки Сервис Закладки Окна Справка Выход |                                                                                                    |                                |
| 💥 Настройки Период: 01.01.201                | 7 🔻 31.12.2017 👻 ЦБ МБДОУ "Детский сад N15 "Сказка" (012)                                                                      | <b>*</b>                       |
| Настройки доку<br>Параметры                  |                                                                                                    |                                |
| Изменение пар 🖾 - 🙈                          | Пользователь: <Общее значение>                                                                                                 | -                              |
| Реквизите поль В ГЛАВНОЕ МЕНЮ А              | 124   四   2 19 28 2   4 13                                                                                                    |                                |
| Пользовател                                  | <ul> <li>1. Автоматическое обновление</li> <li>Автоматически запускать обновление серверной части без подтверждения</li> </ul> | Да 🔽                           |
| Шаблоны созда                                | Время обновления серверной части ежедневно в (формат хххх, хххх, хххх)                                                         | 01:00,12:30                    |
| АРМы                                         | 4 2. Прочие                                                                                                    |                                |
| Администратор                                | Путь к источнику обновлений                                                                                                    | http://update.keysystems.ru/up |
|                                              | Тип источника обновления                                                                                                    | Веб сервис                     |
| Сбраснити соста                              |                                                                                                    |                                |

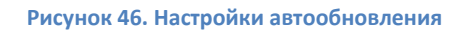

Автоматически запускать обновление серверной части без подтверждения – ДА

(открывается окно и автоматом запускается обновление), *HET* (открывается окно, и пока не будет подтверждения, обновления не прогоняются)

Время обновления серверной части ежедневно в (формат xx:xx, xx:xx, xx:xx) – время, в котором будет появляться окно обновления.

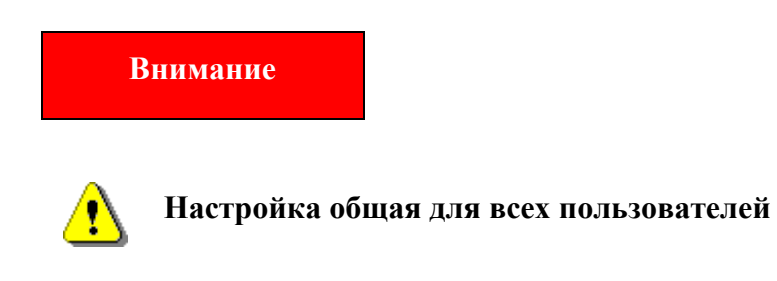

2) Как настроить на печатные формы и отчеты ответственных лиц с расшифровкой пользователя?

Для того что бы в печатных формах и отчетах выходили ответственные лица необходимо их указать в справочнике **Учреждения** (СПРАВОЧНИКИ \ *ОРГАНИЗАЦИИ* \ *Учреждения*) во вкладке **«Ответственные лица».** Эти значения так же используются при создании файла выгрузки (если эти поля предусмотрены форматом).

| Дог                                   | юл                                      | нительно Адрес КПП/ИФНС/ОКАТ |                        | C/OKATO                      | Счета                     | Группы      | ы организаций | Отве          | тственные лица | оквэд      | Подведомственные |  |
|---------------------------------------|-----------------------------------------|------------------------------|------------------------|------------------------------|---------------------------|-------------|---------------|---------------|----------------|------------|------------------|--|
| · · · · · · · · · · · · · · · · · · · |                                         |                              |                        |                              |                           |             |               |               |                |            |                  |  |
| -2                                    | Вид ответственного лица Ответственное л |                              |                        |                              | ное лицо                  |             | Телефон       |               | Должность      |            | Использовать Σ   |  |
| 3                                     | 🗅 🕨 Главный бухгалтер                   |                              |                        | Соколова Наталья Геннадьевна |                           |             | директор-глав | ный бухгалтер |                |            |                  |  |
| Ð                                     |                                         |                              | Кассир                 |                              | Молькова Елена Александро |             |               |               |                | Кассир     |                  |  |
|                                       |                                         |                              | 🔲 Руководитель Караган |                              |                           | а Людмила Ю | Орьевна       |               |                | заведующий |                  |  |
|                                       |                                         |                              |                        |                              |                           |             |               |               |                |            |                  |  |

Рисунок 47. Настройка ответственных лиц в справочнике Учреждений

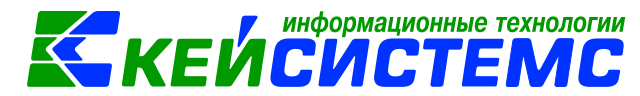

#### <u>Подсистема «Смета – СМАРТ»</u>

Заполнения поля «Исполнитель» в печатных формах документа настраивается в настройках каждого документа в разделе «Настройка печати и нумерации».

|                                                                                                    | 🔚 Сохранить 🝷 😫           |                                                                                                    |
|----------------------------------------------------------------------------------------------------|---------------------------|----------------------------------------------------------------------------------------------------|
| <ul> <li>Платежное поручение</li> <li>Виды операций при импорте документов</li> <li>Виды хозяйственных операций</li> <li>Выбор счетов</li> </ul>                                                                                                    | Документ:<br>Организация: | Платежное поручение<br>МБДОУ "Детский сад № 11 "Колокольчик" (010)                                                                                                    |
| <ul> <li>Документы-основания</li> <li>Дополнительные настройки печати и нумера</li> <li>Настройки автозаполнения</li> <li>Настройки печати и нумерации</li> <li>Настройки счетов</li> <li>Ответственные лица</li> <li>Соответствие КБК и счета</li> <li>Типовая операция для формирования прово</li> <li>Типовые операции</li> </ul> | Детализация счет          | Собщие<br>нумерация документов<br>Гу<br>БК<br>С начала года<br>С начала кесяца<br>Имерация раздельно по организациям<br>Префикс:<br>Длина номера документа:<br>Проверка уникальности и генерация нового номера<br>Не выводить сообщения о смене номера |

Рисунок 48. Настройка поля «Исполнитель» для платежного поручения

Либо в общих настройках (НАСТРОЙКИ \ Настройки документов\ Общие настройки документов) в разделе «Настройка печати и нумерации», если указан параметр «Использовать общие настройки документов».

| 🖹 Настройки документов 🗙                 |                                                               |                                             |  |  |  |  |  |
|------------------------------------------|---------------------------------------------------------------|---------------------------------------------|--|--|--|--|--|
| i 🗈 🖳                                    | 🔚 Сохранить - 😫 🖻 🖘 🥢 📸                                       |                                             |  |  |  |  |  |
| <b>↓ ☆</b>                               |                                                               |                                             |  |  |  |  |  |
| 🗈 🛅 Номенклатура 🔺                       | Документ:                                                     | Общие настройки документов                  |  |  |  |  |  |
| 🕫 🗁 Общие настройки документов           | Организация:                                                  | МБДОУ "Детский сад № 11 "Колокольчик" (010) |  |  |  |  |  |
| —💥 Использовать общие настройки документ |                                                               |                                             |  |  |  |  |  |
| 🗝 🗶 Настройка печати документов          | 🔽 Использовать общие настройки документов                     |                                             |  |  |  |  |  |
| 💥 Настройки печати и нумерации           | Включить контроль количества при вводе документов по списанию |                                             |  |  |  |  |  |
| 📲 Настройки по учету родительской платы  |                                                               |                                             |  |  |  |  |  |
| 🛛 💥 Соответствие КБК-КАУ-Вид ФО          | Не сохранять проводки с незаполненной обязательной аналитикой |                                             |  |  |  |  |  |
| 🕀 🛅 Общие настройки отчетов              | 🔲 Не проверять соответствие между проводками и документом     |                                             |  |  |  |  |  |

#### Рисунок 49. Общие настройки документов

Если «Исполнитель» указан:

- Текущий пользователь ФИО того сотрудника, который распечатывает документ.
- Автор ФИО того сотрудника, который документ создал.

При этом на логинах пользователя (*НАСТРОЙКИ*\ *Пользователи*) должен быть выбран сотрудник из справочника.

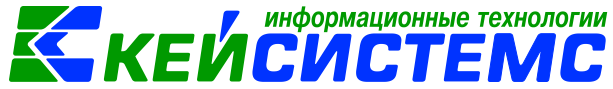

| <u> Подсистема «Смета – СМАРТ»</u> |          | i k C |          | SVILIEIVIL                            |
|------------------------------------|----------|-------|----------|---------------------------------------|
| 🗋 * Пользователи 🛛 🗙               |          |       |          |                                       |
| E 🔒 🔹                              |          |       |          |                                       |
| Имя пользователя:                  | Chirkova |       | Сотрудні | ик: Чиркова Любовь Николаевна         |
| Примечание:                        |          |       |          |                                       |
| 🛛 Изменить пароль                  |          |       |          | Толитика паролей                      |
| Пароль пользователя:               |          |       |          | Может менять свой пароль              |
| Подтверждение пароля:              |          |       |          | 🔲 Изменить пароль при следующем входе |

#### Рисунок 50. Настройка пользователей

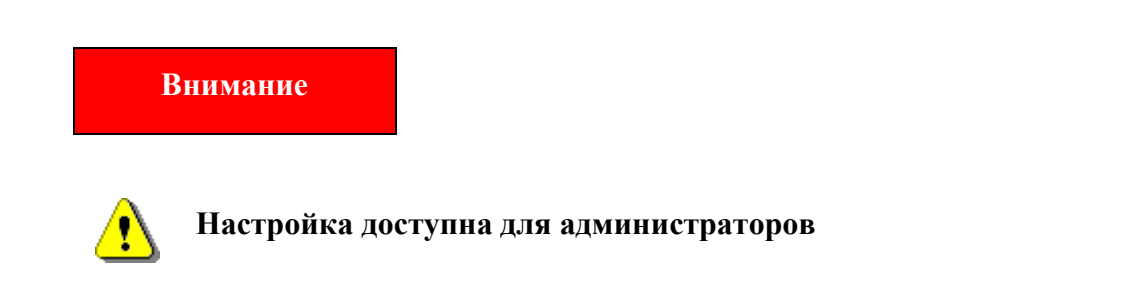

При печати Плана ФХД(186н) не учитываются первоначальные документы и документы изменения.

В справочнике учреждения имеются дубли лицевых счетов, один открыт на расчетном счете, другой на казначейском счете. В документах выбраны разные лицевые счета, пользователи видят одинаковый код счета, но не смотрят на каком счете открыт лицевой. Поэтому при печати не учитываются документы, в которых выбран дубль лицевого счета.

## 7. Импорт Выписки из ЛС

Не принимается выписка в заархивированном виде.

Необходимо проверить настройки импорта:

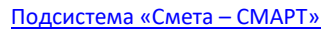

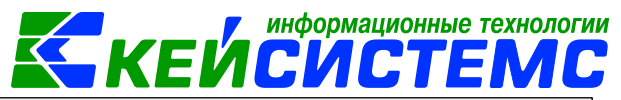

| 🔲 🖹 Выписка из ЛС 💥 Выписка из ЛС (прием) 🛛 |                                        |                  |                              |
|---------------------------------------------|----------------------------------------|------------------|------------------------------|
| 🔹 Поиск Q                                   |                                        | Пользователь:    | <Общее значение>             |
|                                             | 📰 24 🖾 🖉 🤊 🤹 🚨 🗈 🖏                     |                  |                              |
|                                             | <ul> <li>4 1. Пути, шаблоны</li> </ul> |                  |                              |
|                                             | * Путь к файлам приема                 | C:\Users\Tate    | яна\Desktop\Выгрузка_СводВеб |
|                                             | * Шаблон файла приема                  | *.v??;*.zip;*.ra | r                            |
|                                             | ⊿ 2. Прочие                            |                  |                              |
|                                             | * Отбор документов для приема          | Да               |                              |
|                                             |                                        |                  |                              |
|                                             |                                        |                  |                              |
|                                             |                                        |                  |                              |
|                                             |                                        |                  |                              |
|                                             |                                        |                  |                              |
|                                             |                                        |                  |                              |
|                                             |                                        |                  |                              |
|                                             |                                        |                  |                              |

Рисунок 51. Настройки Шаблона файла приема Выписки из ЛС

Должны быть указаны расширения в соответствии со скриншотом.